torolo 2

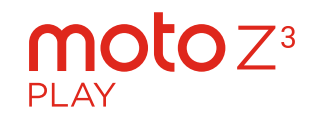

Guide d'utilisation

### Table des matières Découvrir Pour commencer À première vue Insérer les cartes SIM et microSD Charger et allumer Se connecter Se connecter à un réseau Wi-Fi Explorer au toucher Améliorer l'autonomie de la batterie Apprenez des renseignements de base Écran d'accueil Aide et plus Rechercher Notifications Notifications des applications Alertes d'urgence sans fil (États-Unis et certains pays) Icônes d'état Volume Ne pas déranger Verrouillage de l'écran Paramètres rapides Parler Partage direct Picture-in-picture Personnaliser votre téléphone Réorganisation de votre écran d'accueil Sélection d'applications et de widgets Personnaliser les sons et l'apparence Découvrir Moto Applications Téléphone Messages Chrome™ Appareil photo Gmail™ Moto Agenda Plus d'applications Google Play™

### Contacts Maps Drive Musique films télévisions et YouTube Horloge Se connecter, partager et synchroniser Se connecter par Wi-Fi Connecter sans fil avec Bluetooth Partager des fichiers avec votre ordinateur Partager votre connexion de données Connecter avec NEC Imprimer Synchroniser dans le nuage Utiliser une carte mémoire Mode avion Réseau cellulaire Protéger votre téléphone Verrouillage de l'écran Épinglage d'écran Sauvegarde et restauration Chiffrer votre téléphone Votre confidentialité Sécurité des applications Consommation données Dépanner votre téléphone Redémarrer ou supprimer une application Redémarrer votre téléphone Vérifier les mises à jour logicielles Réinitialisation Téléphone volé Accessibilité Créer un raccourci Faire parler votre téléphone Parler à votre téléphone Changer l'écran de votre téléphone Changer les sons de votre téléphone Obtenir plus d'aide Où se trouvent les renseignements sur la sécurité, la réglementation et les informations juridiques? Service et réparation Droit d'auteur et margues de commerce

# Découvrir

Lorsque vous serez prêt à commencer, explorez ce que peut faire votre téléphone.

| Sujet                                                                                         | Emplacement                   |
|-----------------------------------------------------------------------------------------------|-------------------------------|
| Repérer rapidement : le Wi-Fi, le mode<br>avion, la lampe de poche et plus encore.            | Paramètres rapides            |
| Choisir un nouveau fond d'écran, définir<br>de nouvelles sonneries et ajouter des<br>widgets. | Personnaliser votre téléphone |
| Faire l'expérience de photos, de films et<br>de vidéos claires et nettes.                     | Gmail™                        |
| Personnaliser votre téléphone pour<br>qu'il corresponde à la façon dont vous<br>l'utilisez.   | Moto                          |
| Naviguer, magasiner et télécharger des<br>applications.                                       | Applications                  |
| Garder vos données en sécurité. Définir<br>votre mot de passe et plus.                        | Protéger votre téléphone      |
| Poser des questions, obtenir des réponses.                                                    | Parler                        |
| Partager votre connexion Internet.                                                            | Point d'accès Wi-Fi           |

Conseil : Pour afficher tous ces sujets sur votre téléphone, faites glisser vers le haut ٨ à partir de l'écran d'accueil et touchez 🕐 Aide appareil. Pour consulter les FAQ et d'autres ressources de soutien sur le téléphone. visitez www.motorola.com/support.

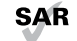

Ce produit est conforme aux normes nationales et internationales en matière d'exposition à l'énergie radioélectrique (normes DAS) lorsqu'il est utilisé normalement près de votre tête ou lorsque vous le portez à une distance de 5 mm de votre corps, Les normes DAS comprennent une marge de sécurité considérable de manière à assurer la sécurité de toute personne, indépendamment de son âge ou de son état de santé.

Mise en garde : Avant d'utiliser votre téléphone, veuillez lire les informations légales, Faites glisser A vers le haut > @ Paramètres > Système > Informations légales.

# Pour commencer

# À première vue

Commençons maintenant. Nous vous guiderons durant le démarrage et vous décrirons les fonctions de votre téléphone.

### Emplacements des cartes SIM Haut-parleur et microSD Appareil photo avant Point de ف 0 contact NFC (au dos) Appareils - -Touches de photo arrière volume Interrupteur · Capteur Appuvez : d'empreinte Allumer/ digitale éteindre l'écran Maintenez enfoncé : Allumer/ éteindre le téléphone. Microphone motorola Microphone Prise pour écouteurs USB-C/chargeur (avec adaptateur)

**Remarque :** Certaines applications et fonctionnalités ne sont pas offertes dans tous les pays.

# Bouton Marche/Arrêt

Le bouton Marche/Arrêt a plusieurs fonctions.

- » Allumer et éteindre : Maintenez votre doigt sur le bouton Marche/Arrêt et sélectionnez Éteindre. Lorsque votre téléphone est éteint, maintenez le bouton Marche/Arrêt enfoncé pour l'allumer.
- » Mise en veille : Pour conserver la charge de la batterie ou empêcher des touches accidentelles, mettez l'écran tactile en veille en appuyant sur le bouton Marche/Arrêt.
- » Réactiver : Appuyez de nouveau sur le bouton Marche/Arrêt.
- » Redémarrer : Pour redémarrer votre téléphone, maintenez le bouton Marche/Arrêt enfoncé, puis touchez Redémarrer.

**Conseil :** Pour faire profiter votre téléphone d'une sécurité accrue, consultez la rubrique **Protéger votre téléphone**.

### Touches de volume

Vos boutons de volume peuvent vous aider :

- » Volume de sonnerie : Appuyez sur les touches quand votre téléphone sonne pour arrêter la sonnerie.
- » Volume de l'écouteur : Appuyez sur les touches pendant un appel.
- » Volume de la musique et des vidéos : Appuyez sur les touches pendant la lecture d'une chanson ou d'une vidéo.

Conseil : Pour en savoir plus sur la commande du volume, consultez la rubrique Volume.

# Insérer les cartes SIM et microSD

Pour activer le service téléphonique, vous devrez peut-être insérer une carte SIM (ou deux), ou cela peut avoir été déjà fait pour vous. Vous pouvez également insérer une carte microSD, facultative et vendue séparément.

# Insérer les cartes

Mise en garde : Assurez-vous d'utiliser une carte SIM de la bonne taille et de ne pas découper la carte SIM.

Misso

### Insérez la carte nano SIM et la carte mémoire.

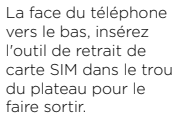

Insérez la carte SIM avec les contacts dorés vers le haut. Insérez une carte microSD en option (vendue séparément).

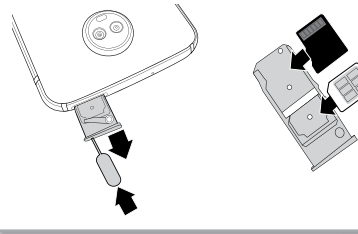

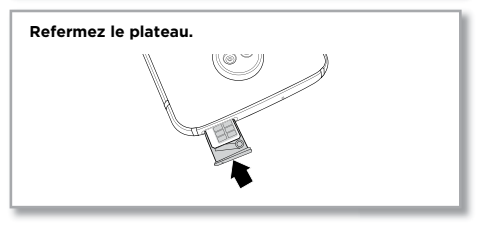

Nano SIM

# Charger et allumer

Chargez complètement votre téléphone et allumez-le. Suivez les directives à l'écran pour commencer.

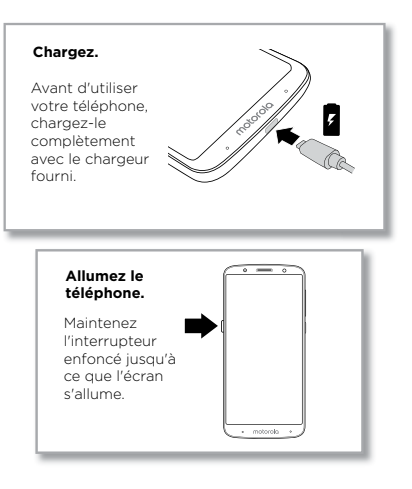

# Se connecter

Si vous utilisez Gmail™, vous avez déjà un compte Google™ — dans le cas contraire, vous pouvez créer un compte durant la configuration. La connexion à votre compte Google vous permet d'accéder, de synchroniser et de sauvegarder vos données. Vous pouvez voir vos applications Google, vos contacts, votre agenda, vos photos et plus.

### Conseils

» Pour ajouter, modifier ou supprimer des comptes, faites glisser  $\wedge$  vers le haut >

### Paramètres > Utilisateurs et comptes.

- » Pour configurer des comptes de messagerie, consultez la rubrique <u>Gmail™</u>.
- » Pour obtenir de l'aide avec votre compte Google, visitez <u>www.google.com/accounts</u>.

# Se connecter à un réseau Wi-Fi

Pour un accès Internet plus rapide et pour utiliser moins de données, faites glisser la barre d'état vers le bas deux fois, puis touchez **\$7** pour vous connecter au Wi-Fi. Pour les instructions complètes, voir **Se connecter par Wi-Fi**.

**Remarque :** Ce téléphone prend en charge des applications et des services qui utilisent beaucoup de données. Assurez-vous donc que votre forfait de données convient à vos besoins. Pour obtenir plus de renseignements à ce sujet, communiquez avec votre fournisseur de services.

# Explorer au toucher

Pour vous orienter :

- » Toucher : Pour sélectionner une icône ou une option.
- » Toucher et maintenir : Découvrez d'autres options.
- » Glisser-déplacer : Pour déplacer des éléments sur l'écran d'accueil.
- » Glissement de doigt : Faire glisser le doigt pour faire défiler des listes ou passer d'un écran à l'autre.
- » Rapprocher/écarter deux doigts ou toucher deux fois : Pour faire un zoom avant ou arrière sur des sites Web, des photos et des cartes.
- » **Tourner :** Pour modifier l'orientation d'une carte en la faisant tourner avec deux doigts et abaisser deux doigts pour la faire basculer.

- » Retour : Touchez Précédent < pour revenir à l'écran précédent.
- » Accueil : Touchez Accueil 🔘 pour revenir à l'écran d'accueil.
- » Récents : Touchez Récents pour voir vos applications récentes (ou les onglets du navigateur), puis touchez une application pour la rouvrir. Appuyez deux fois pour passer rapidement entre vos applications récentes. Pour supprimer une application de la liste, faites-la glisser vers la gauche ou la droite, ou touchez X. Pour faire défiler la liste, faites glisser un doigt vers le haut ou vers le bas.

**Remarque :** Si la **Navigation à un doigt** est activée, faites glisser la barre de navigation à l'écran vers la droite pour basculer entre les applications. Pour en savoir plus sur cette fonction, consultez la rubrique <u>Contrôle d'une seule touche</u>.

**Conseil :** Il n'est pas nécessaire de retirer des applications de la liste des applications récentes pour que votre téléphone fonctionne de façon efficace.

- » Écran divisé : Dans la liste des applications récentes, touchez et maintenez le doigt sur l'application, puis déposez-la dans le haut de l'écran pour afficher deux applications à la fois. L'écran divisé ne fonctionne pas avec toutes les applications. Pour fermer l'écran divisé, faites glisser la ligne de division vers le bas de l'écran. Ou maintenez le doigt sur 🔒.
- » Menus: Lorsque vous voyez ou a voyez ou voyez ou voyez ou voyez ou voyez ou voyez ou voyez ou voyez ou voyez.
- » Fermer le clavier : Pour fermer le clavier, touchez  $\nabla$ .

# Améliorer l'autonomie de la batterie

Votre téléphone traite une multitude de renseignements. Toutefois, l'usage que vous faites de votre téléphone peut nécessiter beaucoup d'énergie.

Lorsque votre téléphone est inactif, qu'il n'est pas en charge et que vous ne l'utilisez pas pour une certaine période, les processus en arrière-plan non nécessaires sont désactivés pour optimiser l'autonomie de la batterie.

- » Pour voir l'énergie que consomme la batterie, faites glisser vers le haut >
   Ø Paramètres > Batterie.
- » Pour aider à améliorer l'autonomie de la batterie, faites glisser vers le haut > Paramètres > Batterie > Économiseur de batterie, et activez l'option.

**Conseil :** Pour accéder rapidement aux **Paramètres**, faites glisser la barre d'état vers le bas et touchez 🏟

### Conseils relatifs à la batterie

Pour économiser davantage la charge de la batterie entre deux périodes de charge, vous pouvez ajuster :

- » Les widgets qui diffusent de l'information en continu (comme les nouvelles ou la météo) sur votre écran d'accueil.
- » Comptes inutilisés : Faites glisser vers le haut > Paramètres > Utilisateurs et comptes.
- » Enregistrer ou diffuser des vidéos ou de la musique.

# Apprenez des renseignements de base Écran d'accueil

L'écran d'accueil est ce que vous voyez lorsque vous allumez votre téléphone. Il vous permet d'explorer vos applications et plus.

**Remarque :** Les mises à jour logicielles sont fréquentes et c'est pourquoi votre téléphone peut sembler légèrement différent.

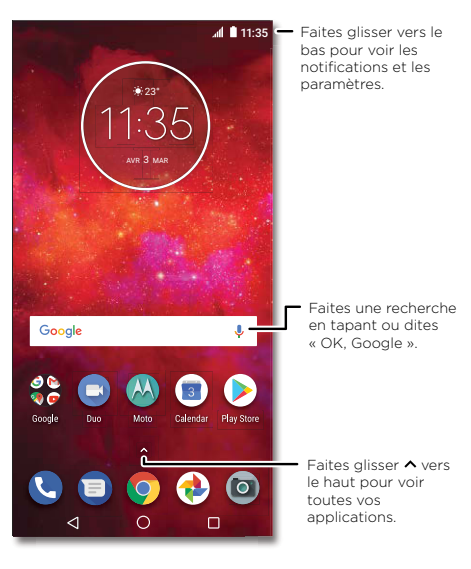

Apprenez des renseignements de base

# Conseils

- » Ouvrir la liste des applications : Faites glisser vers le haut pour voir toutes vos applications.
- » Retour à l'accueil : Pour retourner à l'écran d'accueil à partir de n'importe quel endroit, appuyez sur Accueil O.
- » Pages : Pour ajouter une page, faites glisser une application vers la droite de l'écran jusqu'à ce qu'une nouvelle page apparaisse. Vous pouvez ajouter plusieurs pages. Pour afficher d'autres pages de raccourcis et de widgets (si disponible), faites glisser l'écran d'accueil vers la gauche.
- » Paramètres : Pour ouvrir rapidement des paramètres fréquemment utilisés, faites glisser la barre d'état vers le bas. Pour afficher plus de paramètres, touchez .
- » Personnalisation : Pour personnaliser votre écran d'accueil, consultez la rubrique Personnaliser votre téléphone.

# Aide et plus

Apprenez-en davantage au sujet de votre téléphone et obtenez du soutien.

**Recherche :** Faites glisser **A** vers le haut > **?** Aide appareil

# Rechercher

À l'écran d'accueil, touchez le champ de recherche Google pour effectuer une recherche textuelle ou 🦆 pour faire une recherche vocale.

Pendant que vous tapez, des suggestions apparaissent dans le champ de recherche :

- » Pour effectuer une recherche à partir d'une suggestion, touchez cette dernière.
- » Pour rechercher du texte dans le champ de recherche, touchez  ${f Q}$  sur le clavier.

**Conseil :** Pour fermer le clavier, touchez  $\nabla$ .

Remarque : Pour en savoir plus sur la recherche vocale, consultez la rubrique Parler.

# Notifications

Des icônes dans la partie supérieure gauche de l'écran vous tiennent au courant de nouveaux messages ou d'événements. Si vous ne savez pas à quoi sert une icône, faites glisser la barre d'état vers le bas pour le découvrir.

**Conseil :** Vous recevez trop de notifications? Maintenez votre doigt sur une notification pour voir quelle application vous l'a envoyée. Vous pouvez ensuite la désactiver.

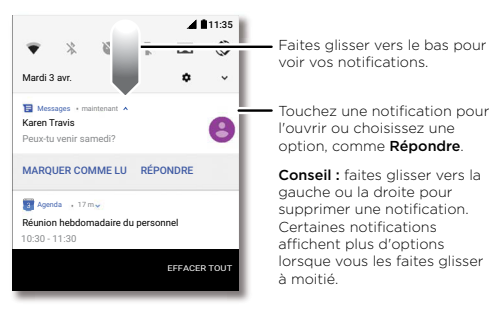

**Conseil :** Pour modifier rapidement des paramètres fréquemment utilisés, faites glisser la barre d'état vers le bas. Pour en savoir plus, consultez la rubrique **Paramètres rapides**.

# Notifications des applications

Vous pourriez voir un point de notification sur une application. Cette notification d'application, aussi appelée un « badge », vous informe d'une mise à jour ou encore d'un avis concernant l'application, comme un nouveau courriel ou un appel manqué. Maintenez le doigt sur l'application pour obtenir plus de renseignements, d'options ou de raccourcis d'application.

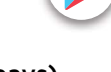

# Alertes d'urgence sans fil (États-Unis et certains pays)

Les alertes d'urgence sans fil, aussi connues sous le nom de CMAS, pour Commercial Mobile Alert System (système d'alerte pour appareils mobiles commerciaux) ou PLAN, pour Personal Localized Alerting Network (réseau d'alertes locales personnalisées) est un système d'alertes d'urgence en place

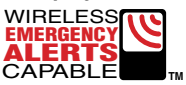

aux États-Unis. Les alertes d'urgence s'affichent pour vous aviser d'une crise régionale ou nationale. Après avoir fermé une alerte, vous pouvez la rouvrir en

faisant glisser 🔨 vers le haut > 🚳 Paramètres > Son > Avancés > Messages d'urgence.

**Conseil :** Les alertes d'urgence émettent un son et une vibration distincts selon le modèle de durée suivant : deux secondes, une seconde puis une seconde.

Pour en savoir plus, visitez <u>www.ctia.org</u> et recherchez « alertes d'urgence sans fil ».

# Icônes d'état

Les icônes situées dans le coin supérieur droit de l'écran vous renseignent sur l'état du téléphone :

| Icônes d'état                        |                                     |
|--------------------------------------|-------------------------------------|
| Intensité du signal réseau           | Ne pas déranger                     |
| ♥ Wi-Fi à proximité/connecté         | 🛈 Alarme programmée                 |
| <b>≯/☆</b> Bluetooth activé/connecté | € Économiseur de données activé     |
| ★ Mode avion                         | Portrait/rotation automatique       |
| ₿∕∎ Batterie en chargement/chargée   | ♥/♥ Localisation activée/désactivée |

# Volume

Appuyez sur les boutons de volume latéraux pour ajuster le volume de la sonnerie, de son élevé jusqu'en mode vibration  $\{D\}$ .

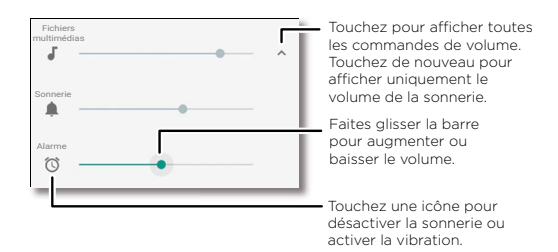

# Ne pas déranger

Pour désactiver certains ou tous les sons, faites glisser la barre d'état vers le bas avec deux doigts, puis touchez **Ne pas déranger**. Touchez ensuite l'interrupteur pour activer et sélectionnez l'une de ces options :

- » Silence total : Désactivez tous les sons et les alarmes. Ce réglage sonore a préséance sur ceux des autres applications. Déterminez combien de temps vous souhaitez activer ce mode ou sélectionnez Indéterminé.
- » Alarmes seulement : Définissez la période pendant laquelle vous ne souhaitez entendre que les alarmes, ou sélectionnez Indéfiniment. Touchez AUTRES PARAMÈTRES pour personnaliser les autres interruptions à recevoir.
- » Priorités seulement : Définissez la période pendant laquelle vous ne souhaitez entendre que les interruptions prioritaires, ou sélectionnez Indéfiniment. Touchez AUTRES PARAMÈTRES pour personnaliser les interruptions à recevoir.

**Conseil :** Pour créer une exception pour les appels répétés permettant un appel de la même personne dans les 15 minutes, touchez **AUTRES PARAMÈTRES > Paramètres des priorités seulement > Appels répétés**.

# Verrouillage de l'écran

Votre écran tactile est allumé lorsque vous en avez besoin et éteint lorsque vous ne l'utilisez pas.

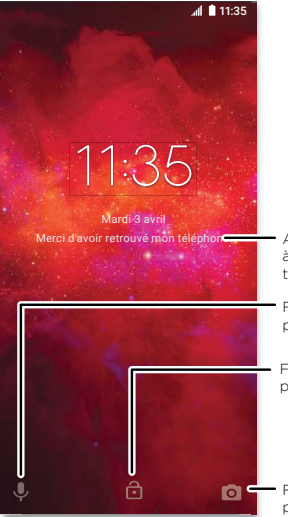

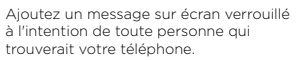

Faites glisser vers le haut pour l'assistance vocale.

Faites glisser vers le haut pour déverrouiller votre écran.

 Faites glisser vers le haut pour ouvrir l'appareil photo.

- » Allumer et éteindre l'écran : Appuyez sur le bouton Marche/Arrêt pour allumer ou éteindre l'écran.
- » Verrouillage de l'écran : Pour déverrouiller l'écran, touchez et faites glisser vers le haut. Pour appliquer l'option de sécurité à l'écran de verrouillage (recommandé), consultez la rubrique <u>Verrouillage de l'écran</u>.
- » Notifications : Appuyez deux fois sur une notification dans l'écran de verrouillage pour l'ouvrir.

Conseil : Pour prévenir que des notifications apparaissent sur l'écran de verrouillage,

# faites glisser 🔨 vers le haut > 💿 Paramètres > Applications et notifications > Notifications > Sur l'écran de verrouillage > Ne pas afficher les notifications.

- » Infos propriétaire : Pour ajouter un message à l'écran de verrouillage, faites glisser vers le haut > Paramètres > Sécurité et localisation, touchez + Yessage sur écran verrouillé.
- » Mise en veille de l'écran : Pour modifier le délai de mise en veille, faites glisser vers le haut > <sup>(3)</sup> Paramètres > Affichage > Avancé > Mise en veille.

# Paramètres rapides

Pour accéder rapidement aux paramètres **Wi-Fi, Bluetooth, Mode avion**, Luminosité et autres, faites glisser la barre d'état ou l'écran verrouillé vers le bas. Pour accéder à d'autres paramètres, touchez 🏟.

Touchez 🖍 dans le haut de l'écran pour réorganiser vos paramètres et ajouter ou supprimer des paramètres.

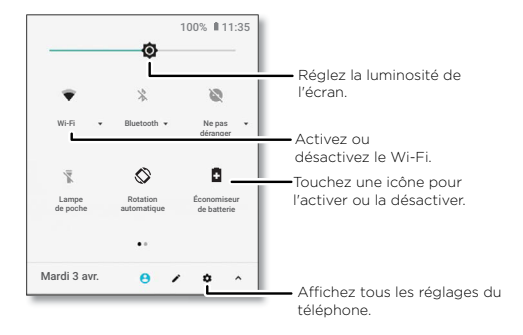

# Parler

# Google Voice

Utilisez les commandes Google Voice pour dire à votre téléphone ce que vous voulez.

» Utiliser la voix pour faire un appel : Touchez ↓ l'écran d'accueil et dites « OK Google » pour contrôler votre téléphone par commande vocale.

Ensuite, dites « Appeler », puis le nom d'un contact ou un numéro de téléphone. Ou, dites « Envoyer un message texte », « Aller à » une application ou « Aide ».

**Conseil :** Si un contact a plus d'un numéro, vous pouvez dire quel numéro appeler (par exemple, « Appeler le mobile de Jean Blanc »).

» **Recherche vocale :** Touchez  $\checkmark$  sur l'écran d'accueil ou dites « OK Google » pour rechercher avec la voix.

Remarque : Consultez également la rubrique Assistant Google

### Moto Voice

Configurer Moto Voice pour commencer. Ensuite, dites « Hello Moto » pour activer cette fonction de votre téléphone, puis dictez votre demande. Voir <u>Moto Voice</u>.

Remarque : Il est possible que Moto Voice ne fonctionne pas pour toutes les langues.

### Voix au texte

Sur un clavier, touchez  $\Psi$ , puis dictez votre message ou effectuez une recherche textuelle. Vous pouvez également dicter des signes de ponctuation.

## Assistant Google

Remarque : Cette fonction n'est pas nécessairement offerte dans toutes les langues.

Posez des questions à votre téléphone, trouvez des réponses et planifiez des tâches à l'aide de l'Assistant Google.

Pour activer l'Assistant Google, faites glisser ▲ vers le haut > @ Paramètres > Google > Rechercher > Paramètres > Téléphone > Assistant Google.

Maintenez votre doigt sur la touche d'accueil O à partir de n'importe quel écran puis dictez ou tapez une commande. Si la **Navigation à un doigt** est activée, maintenez votre doigt sur la barre de navigation à l'écran. Vous pouvez également dire « OK Google » pour ouvrir l'Assistant Google.

# Recherche sur l'écran

Remarque : Cette fonction n'est pas nécessairement offerte dans toutes les langues.

L'écran Recherche fournit des renseignements selon l'application en cours d'utilisation. Maintenez votre doigt sur Accueil  ${f O}$  pendant qu'une application est ouverte.

Pour activer ou désactiver la recherche sur l'écran, faites glisser A vers le haut > Pour activer ou désactiver la rechercher > Paramètres > Téléphone > Utiliser le contexte de l'écran.

Pour en savoir plus sur l'Assistant Google, visitez <u>https://support.google.com/assistant</u>.

# Partage direct

Dans certaines applications, vous pouvez partager des données directement avec un contact, une application ou une conversation.

Choisissez l'option de partage dans une application, puis sélectionnez un contact, sélectionnez une application ou saisissez un nom ou un numéro pour rechercher un contact.

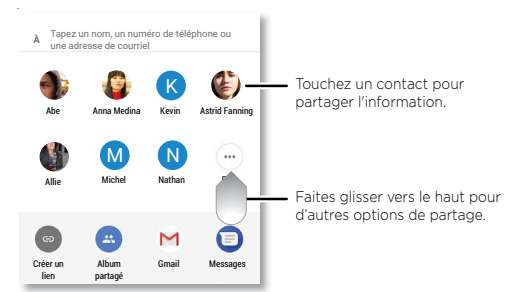

# Picture-in-picture

Si vous regardez une vidéo, participez à un appel vidéo ou utilisez la navigation et que vous changez d'écran, la lecture de votre vidéo se poursuit dans une petite fenêtre de l'écran. Appuyez sur la vidéo pour y retourner. Touchez X pour la fermer.

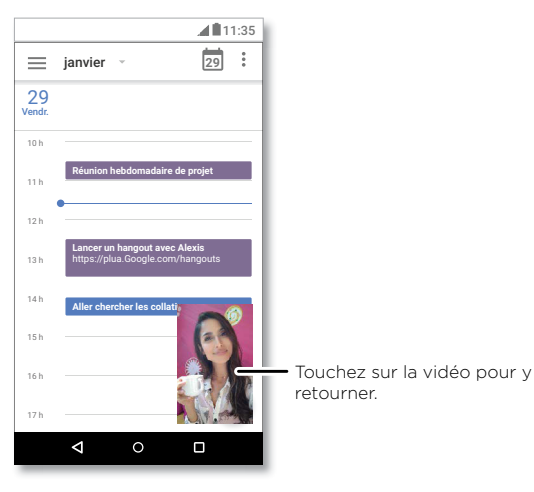

# 

# **Personnaliser votre téléphone** Réorganisation de votre écran d'accueil

Personnaliser votre écran d'accueil comme vous le voulez.

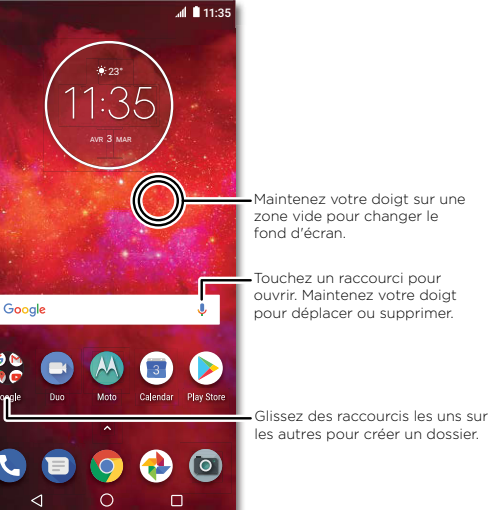

- » Modification du fond d'écran : Maintenez votre doigt sur une zone vide de l'écran d'accueil et touchez FONDS D'ÉCRAN.
- » Ajouter une page à l'écran d'accueil : Faites glisser une application vers la droite de l'écran jusqu'à ce qu'une nouvelle page apparaisse. Vous pouvez ajouter plusieurs pages.

### Personnaliser votre téléphone

» Rotation : Dans de nombreuses applications, l'orientation de l'écran bascule entre portrait et paysage lorsque vous tournez votre téléphone. Pour activer ou désactiver cette fonction, glissez vers le haut > Paramètres > Affichage > Avancés > Rotation de l'appareil.

# Sélection d'applications et de widgets

- » Ajouter des applications à l'écran d'accueil : Faites glisser 🔨 vers le haut, puis maintenez le doigt sur une application tout en la faisant glisser vers une de vos pages d'accueil.
- » Télécharger de nouvelles applications : Touchez 🕟 Play Store. Pour en savoir plus

sur les applications, consultez la rubrique Sécurité des applications.

- » Regrouper des applications : Faites glisser une application sur une autre. Répétez pour ajouter d'autres applications dans ce dossier. Pour donner un nom au dossier, touchez-le et entrez un nom sous les applications.
- » **Afficher les options d'une application :** Maintenez le doigt sur une application. Si l'application a des options rapides (raccourcis), vous verrez une liste.
- » Ajouter des widgets: Maintenez le doigt sur une zone vide de l'écran d'accueil, touchez WIDGETS, puis maintenez votre doigt sur un widget pour le glisser sur votre écran d'accueil.
- » Redimensionner des widgets : Vous pouvez redimensionner certains widgets; touchez et maintenez un widget jusqu'à ce que vous ressentiez une vibration, puis relâchez-le. Faites glisser les cercles blancs situés sur les côtés afin de procéder au redimensionnement.
- » Déplacer ou supprimer des applications et des widgets : Maintenez le doigt sur un widget ou un raccourci et déplacez-le vers un autre endroit ou une autre page ou encore vers X Supprimer.

**Remarque :** La suppression d'une application de votre écran d'accueil n'entraîne pas sa désinstallation de votre téléphone.

# Personnaliser les sons et l'apparence

Personnalisez les sons et l'affichage de votre téléphone :

» Définir la sonnerie et les notifications : Faites glisser vers le haut > Paramètres > Sons.

**Conseil :** Définir les sons de notification pour des applications individuelles à partir des paramètres de l'application.

- » Activer le vibreur pour les appels : Pour faire vibrer votre téléphone, faites glisser
   A vers le haut > 
   Paramètres > Son, et touchez Vibrer aussi pour les appels. Pour désactiver la sonnerie des appels entrants, consultez la rubrique Ne pas déranger.
- » Définir une sonnerie pour un contact : Faites glisser vers le haut > Contacts, touchez le contact, puis appuyez sur Menu > Régler sonnerie.
- » Modifier la langue : Faites glisser vers le haut > @ Paramètres > Système > Langues et saisie > Langues.
- » Modifier la taille de la police : Faites glisser Affichage > Avancé > Taille de la police.

# Découvrir Moto

Consultez la rubrique **Moto** pour définir plus de fonctions personnalisées, comme tourner votre poignet deux fois pour ouvrir rapidement l'appareil photo, utiliser le Navigation à un doigt à l'écran pour naviguer, et placer le téléphone face vers le bas pour désactiver les notifications et les appels.

# **Applications**

Des applications très intéressantes sont déjà installées sur votre téléphone. Pour rechercher et ajouter d'autres applications, touchez () Play Store. Pour en savoir plus, consultez la rubrique <u>Sécurité des applications</u>.

# Téléphone

Rester en contact en sélectionnant un contact, en rendant un appel manqué ou en utilisant les commandes vocales pour commencer un appel.

# Faire un appel

### Recherche : 🕓 Téléphone

- » Appeler un contact : Pour appeler un contact ou composer le numéro d'un appel récent, appuyez sur le nom du contact.
- » Composer un numéro de téléphone : Pour ouvrir le clavier, touchez (). Entrez un numéro, puis touchez () pour l'appeler.
- » **Composition vocale :** Pour faire un appel à l'aide de la voix, touchez ♥ sur l'écran d'accueil ou dites « OK Google », puis dites « Appeler <*nom*> ».
- » Messagerie vocale : 🕰 apparaît dans la barre d'état lorsque vous avez un nouveau message vocal. Pour l'écouter, faites glisser vers le bas et touchez la notification.
- » Créer un widget de contact : Maintenez votre doigt sur une zone vide de l'écran d'accueil, touchez WIDGETS, puis maintenez votre doigt sur le widget Raccourci appel. Faites-le glisser sur votre écran d'accueil, puis sélectionnez le contact voulu. Touchez le widget pour appeler cette personne.

**Conseil :** Pour entrer le code de numérotation internationale (+), touchez et maintenez **0**. Pour ajouter une pause ou une attente après des numéros, touchez Menu

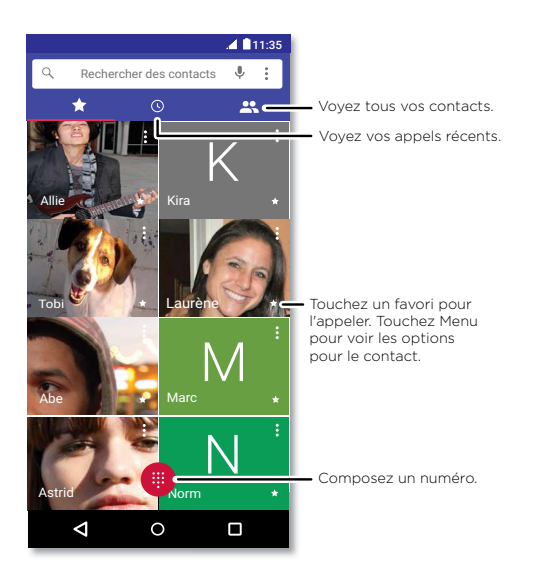

# Recevoir un appel

- » Répondre à un appel : Si votre téléphone est déverrouillé, faites glisser (,) vers le haut pour répondre. Lorsque le téléphone est déverrouillé, appuyez sur RÉPONDRE.
- » Ignorer un appel : Lorsque votre téléphone est verrouillé, faites glisser (s) vers le bas pour rejeter l'appel et l'envoyer vers la boîte vocale. Lorsque le téléphone est déverrouillé, touchez DÉCLINER.

**Conseil :** Vous pouvez aussi appuyer sur le bouton Marche/Arrêt pour ignorer un appel, ou sur une touche de volume pour arrêter la sonnerie.

» **Répondre avec un texto :** Si votre téléphone est déverrouillé, faites glisser vers le haut et sélectionnez un message pour répondre.

**Remarque :** Lorsque vous tenez votre téléphone contre votre oreille, votre écran tactile devient noir afin d'éviter des contacts involontaires. Lorsque vous éloignez le téléphone de votre oreille, l'écran s'allume de nouveau. N'utilisez pas d'étui ni de protecteur d'écran (même transparent) susceptible de recouvrir le capteur de proximité.

### Durant un appel

- » **Mettre un appel en sourdine :** Touchez **& Silencieux** sur l'écran d'appel pour mettre l'appel en sourdine. Vous pouvez entendre l'appelant, mais il ne peut pas vous entendre.
- » **Multitâche :** Pendant un appel, touchez Accueil **O** pour masquer l'affichage de l'appel afin de chercher un numéro de téléphone, une adresse ou exécuter d'autres applications. Pour ouvrir de nouveau l'écran de l'appel, faites glisser la barre d'état vers le bas et touchez **Appel en cours**.
- » Conférence à trois : Pour mettre deux appels en conférence, répondez au deuxième appel entrant pendant que votre premier appel est actif ou touchez Ajouter un appel pour composer un deuxième numéro. Le premier appel est mis en attente. Touchez Fusionner pour relier les appels.
- » Mettre fin à un appel : Touchez 📀

# Favoris

Voyez tous vos contacts favoris en un même endroit.

### Recherche : 🕓 Téléphone > 📩

Pour ajouter des favoris, touchez  $\bigstar$ , faites défiler l'écran ou recherchez le contact, puis touchez la photo (ou la lettre s'il n'y a pas de photo), puis touchez  $\bigstar$ .

### **Derniers** appels

Affichez vos appels (le plus récent en premier) pour en composer le numéro, envoyer un message texte ou les enregistrer :

Recherche : 🕓 Téléphone > 🕓

- » Pour rendre un appel, touchez 📞 à côté du nom ou du numéro de l'appelant.
- » Pour envoyer un message texte, sauvegarder un numéro ou accéder à d'autres options, touchez la photo du contact.
- » Pour supprimer une entrée de l'historique des appels, touchez le nom du contact ou son numéro, puis touchez Détails de l'appel > <sup>\*</sup>.
- » Pour effacer la liste, touchez Menu > Historique des appels > Menu > Supprimer l'historique des appels.

### Votre numéro de téléphone

Recherche : Faites glisser 🔨 vers le haut > 🞯 Paramètres > Système > À propos du téléphone > État > État de la carte SIM > Mon numéro de téléphone

### Appels d'urgence

Votre fournisseur de services programme un ou plusieurs numéros de téléphone d'urgence que vous pouvez appeler à tout moment, même lorsque votre téléphone est verrouillé. Les numéros de téléphone d'urgence varient d'un pays à l'autre. Votre ou vos numéros de téléphone préprogrammés peuvent ne pas fonctionner partout, et il est possible que vous ne puissiez pas faire un appel d'urgence en raison de problèmes de réseau, d'environnement ou d'interférence.

- 1 Touchez (S) Téléphone (si votre téléphone est verrouillé, faites glisser (E) vers le haut pour le déverrouiller, puis touchez Urgence).
- 2 Entrez le numéro d'urgence.
- 3 Touchez 🕓 pour appeler le numéro d'urgence.

Remarque : Votre téléphone peut utiliser des services basés sur l'emplacement (GPS et A-GPS) afin d'aider les services d'urgence à vous localiser. Pour en savoir plus, faites glisser ▲ vers le haut > @ Paramètres > Système > Informations légales > Informations légales et de sécurité > Services de localisation.

# Messages

Restez en contact grâce à des messages et à des photos. Pour obtenir des conseils sur l'utilisation du clavier, consultez la rubrique **<u>Utiliser le clavier</u>**.

# Recherche : 📵 Messages

- » Créer : Touchez 🔸
- » Joindre : Lorsque vous tapez un message, touchez + pour joindre, notamment, une photo, un fichier audio ou une vidéo.
- » Envoyer : Touchez > pour envoyer le message.
- » Répondre : Ouvrez une conversation, tapez votre réponse dans la zone de texte située dans la partie inférieure, puis touchez >.

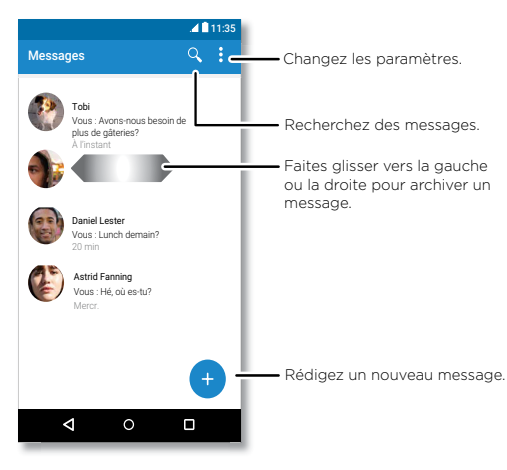

# Conseils

- » Ajouter un contact : Pendant une conversation, maintenez le doigt sur un message pour accéder à plus d'options, comme l'ajout d'un autre contact.
- » **Supprimer le fil :** Pour supprimer un fil complet de messages, maintenez le doigt sur le fil, puis touchez **a** pour le supprimer.
- » Enregistrer des photos : Maintenez le doigt sur une photo, puis touchez pour l'enregistrer. Pour voir la photo, faites glisser ∧ vers le haut > ♥ Photos.
- » Entrée vocale : Touchez une zone de texte, puis touchez 🎙 sur le clavier.

» Désactiver les notifications : Vous êtes retenu dans une conversation intense?
 Vous pouvez désactiver les notifications. Touchez le fil, puis appuyez sur Menu > Personnes et options > Notifications.

# Définir votre application de messagerie par défaut

Pour définir 🕤 Messages comme votre application de messagerie par défaut, faites glisser 🔨 vers le haut > 🎯 Paramètres > Applications et notifications > Avancé > Applications par défaut > Application de SMS, et sélectionnez l'application de messagerie à utiliser par défaut.

### Utiliser le clavier

Vous disposez de certaines options de clavier lorsque vous touchez une zone de texte, comme pour taper un message ou effectuer une recherche.

- » Entrée avec clavier ou gestes : Pour entrer des lettres, touchez-les une à la fois. Vous pouvez également taper des mots en effectuant un tracé à travers les lettres du clavier. Lorsque vous tapez, des suggestions de mots apparaissent au-dessus du clavier. Touchez un mot pour le sélectionner.
- » Entrée vocale : Touchez 🦆 sur le clavier tactile, puis dictez ce que vous voulez taper.
- » Fermer le clavier : Touchez abla.

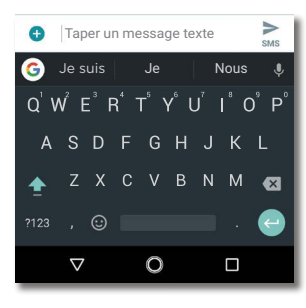

Vous voyez un clavier différent? Il varie selon l'application. Celui-ci permet de rédiger des messages texte.

- » Symboles et chiffres : Maintenez le doigt sur une lettre pour entrer le chiffre audessus de celle-ci. Pour entrer des symboles, touchez <sup>7123</sup>.
- » Lettres majuscules : Touchez 🔶.
- » Couper, copier et coller : Maintenez le doigt sur un mot pour le mettre en surbrillance, puis touchez COUPER ou COPIER. Maintenez le doigt sur l'emplacement où vous voulez coller le texte, puis touchez COLLER.

# Chrome™

Accédez à Internet avec l'application du navigateur Chrome.

### Recherche : 📀 Chrome

Ou, à partir de l'écran d'accueil, touchez la zone de recherche Google et saisissez ou dictez le texte à rechercher.

**Remarque :** Votre téléphone utilise votre réseau Wi-Fi (ou votre réseau de téléphonie mobile si une connexion à un réseau Wi-Fi n'est pas établie) pour accéder à Internet. Si vous ne pouvez pas vous connecter, communiquez avec votre fournisseur de services. Il se pourrait que votre fournisseur de services facture la navigation sur Internet ou le téléchargement de données.

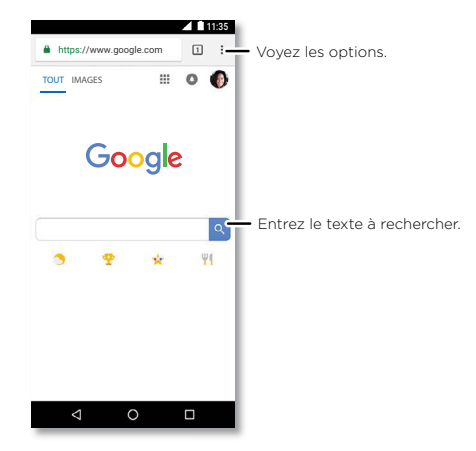

- » Accéder à une page Web : Touchez la barre d'adresses dans la partie supérieure d'une page, puis entrez une adresse.
- » Ajouter un favori : Touchez Menu  $\stackrel{\bullet}{\bullet} > \stackrel{\bullet}{\checkmark}$ .
- » Ouvrir un favori : Ouvrez la barre d'adresses, puis touchez Menu > Favoris.

- » Raccourci de page Web : Pour ajouter un raccourci vers la page Web à votre écran d'accueil, allez à la page Web et appuyez sur Menu > Ajouter à l'écran d'accueil.
- » Sites mobiles : Certains sites Web affichent automatiquement une version « mobile » de leur page; si vous voulez afficher la version standard pour ordinateur de tous les sites Web, touchez Menu > Voir version ordinateur.
- » Actualiser : Si une page ne s'affiche pas correctement, touchez Menu > C.
- » Onglets: Pour ouvrir un nouvel onglet, touchez Menu > Nouvel onglet. Pour passer d'un onglet à un autre, touchez
- » Effacer l'historique : Dans le navigateur, touchez Menu > Paramètres > Confidentialité > Effacer les données sur la navigation. Sélectionnez ensuite l'historique, le cache, les témoins et d'autres options.
- » Aide : Pour en savoir plus sur Google Chrome, touchez Menu > Aide et commentaires ou visitez <u>https://support.google.com/chrome</u>.

### Téléchargements

**Avertissement :** Les applications téléchargées d'Internet peuvent provenir de sources inconnues. Pour protéger votre téléphone et vos données personnelles contre le vol, téléchargez des applications uniquement à partir de Google Play™.

- » Fichiers : Touchez le lien de téléchargement. Pour afficher le fichier ou l'application, faites glisser vers le haut > Fichiers.
- » Images : Touchez l'image et maintenez-la afin de sélectionner Enregistrer l'image. Pour voir la photo, touchez (\*) Photos > Télécharger.

### Paramètres du navigateur

Pour changer les paramètres de sécurité, la taille du texte et d'autres options de votre navigateur, touchez Menu > Paramètres.

### Navigation et recherche sécurisées

Faites le suivi de ce qui s'affiche dans votre navigateur et dans vos recherches :

- » Incognito: Pour ouvrir un onglet qui n'apparaîtra pas dans l'historique du navigateur ou des recherches, touchez Menu > Nouvel onglet incognito.
- » **Remplissage automatique :** Votre navigateur peut remplir automatiquement de l'information comme votre nom ou votre adresse dans les formulaires en ligne, si vous

avez entré les mêmes renseignements auparavant. Si vous voulez désactiver cette fonction, touchez Menu > Paramètres > Saisie automatique et paiement > Saisie automatique pour formulaire, puis faites glisser le bouton pour la désactiver.

» Fenêtres contextuelles : Pour bloquer les fenêtres contextuelles, touchez Menu > Paramètres > Paramètres de site > Fenêtres contextuelles, puis faites glisser le bouton pour les désactivées.

# Appareil photo

Prenez des photos précises et claires avec l'appareil photo arrière ou avant.

### Prendre des photos

### Recherche : 🔯 Appareil photo

- » Prendre une photo : Touchez 🛞 pour prendre une photo.
- » Prendre un égoportrait : Touchez St dans l'écran de l'appareil photo pour basculer à l'appareil photo avant.
- » Zoomer: Faites glisser deux doigts en les éloignant l'un de l'autre. Pour faire un zoom arrière, rapprochez vos doigts. Ou faites glisser un doigt vers le haut ou vers le bas.
- » Photos multiples : Maintenez le doigt sur 🛞 pour prendre une série de photos.

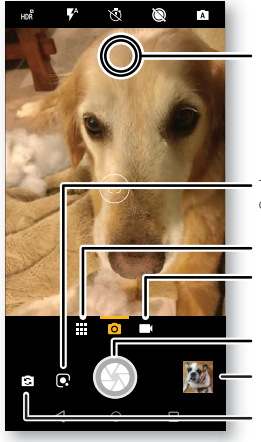

|   | louchez n'importe ou pour<br>changer la mise au point.         |
|---|----------------------------------------------------------------|
|   | • Touchez pour identifier un                                   |
| L | objet ou un site touristique.<br>• Découvrez d'autres options. |
|   | <ul> <li>Passez à la caméra vidéo.</li> </ul>                  |
|   | • Prenez une photo.                                            |
|   | <ul> <li>Affichez votre dernière<br/>photo.</li> </ul>         |
|   | <ul> <li>Passez à l'appareil<br/>photo avant.</li> </ul>       |

# Enregistrer des vidéos

Recherche : 💿 Appareil photo, puis touchez 🔳

Touchez 
pour commencer l'enregistrement. Ensuite, touchez 
pour arrêter l'enregistrement. Touchez 
sur l'écran durant l'enregistrement pour enregistrer une photo.

### Paramètres de l'appareil photo

Visez, touchez et le tour est joué ou expérimentez les options suivantes de l'appareil photo. Ces options se trouvent dans le haut de l'écran de l'appareil photo ou de la caméra vidéo :

| Options                     |                                                                                                    |
|-----------------------------|----------------------------------------------------------------------------------------------------|
| HDR                         | Activez l'effet HDR (plage dynamique étendue) pour de<br>meilleures photos lorsque les conditions d'éclairage sont<br>difficiles, à l'extérieur, par exemple. |
| <b>F</b> <sup>A</sup> Flash | Sélectionnez <b>Activé</b> , <b>Désactivé</b> ou <b>Auto</b> . Avec l'appareil photo avant, vous pouvez également activer ou désactiver la lampe de poche.    |
| S Embellir                  | Avec l'appareil photo avant, adoucissez la peau et<br>embellissez les visages. Sélectionnez <b>Automatique</b> , <b>Manuel</b><br>ou <b>Désactivé</b> .       |
| Notos animées               | Prenez une brève photo en mouvement de votre sujet.                                                                                                    |
| 🕅 Minuterie                 | Réglez une minuterie à 3 secondes ou à 10 secondes.                                                                                                    |
| Mode manuel                 | Contrôlez manuellement les paramètres de l'appareil photo.                                                                                                    |

Pour voir ces options, touchez Menu 🗰 ou faites glisser votre doigt à droite dans l'écran de l'appareil photo :

| Options                 |                                                                                                    |
|-------------------------|----------------------------------------------------------------------------------------------------|
| Portrait                | Prenez des portraits en utilisant les améliorations et les effets spéciaux. Pour en savoir plus, voir <b><u>Prendre des portraits</u></b> .     |
| 🕏 Découpage             | Détourez le sujet en avant-plan et remplacez l'arrière-plan.                                                                                    |
| 🎢 Filtre couleur        | Choisissez une couleur du viseur et tout le reste devient en noir et blanc.                                                                     |
| Panorama                | Pour prendre une photo à grand angle. Utilisez le guide à<br>l'écran pour déplacer lentement votre téléphone alors que<br>vous prenez la photo. |
| 🖽 Égoportrait de groupe | En mode appareil photo avant, prenez un égoportrait à grand-angle pour les groupes.                                                             |

| Options             |                                                          |
|---------------------|----------------------------------------------------------|
| 📕 Lecteur de texte  | Convertissez une image en texte.                         |
| 😌 Filtres de visage | Choisissez un masque à appliquer à votre photo ou vidéo. |
| 📫 Cinémagraphe      | Figez des parties d'une vidéo pour un effet artistique.  |
| 🕑 Ralenti           | Pour tourner une vidéo au ralenti.                       |
| Accéléré            | Prenez une vidéo image par image.                        |
| 💽 Vidéo             | Pour enregistrer une vidéo.                              |
| 🕥 Photo             | Pour prendre une photo.                                  |

Pour voir ces options, touchez Menu **to** ou faites glisser votre doigt à droite dans l'écran de l'appareil photo, puis appuyez sur **Paramètres**:

| Options                                       |                                                                                                    |
|-----------------------------------------------|----------------------------------------------------------------------------------------------------|
| Son de l'obturateur                           | Activez ou désactivez le son qu'émet l'obturateur.                                                         |
| Stockage                                      | Choisissez l'emplacement de stockage de vos photos et vidéos ( <b>Téléphone</b> ou <b>Carte mémoire</b> ). |
| Capture rapide                                | Faites tourner deux fois pour ouvrir ou pour basculer entre appareils photo avant et arrière.              |
| Enregistrer<br>l'emplacement                  | Activez cette option pour ajouter un lieu à vos photos.                                                    |
| Taille de la photo<br>(arrière)               | Réglez la résolution de l'image de la caméra arrière.                                                      |
| Toucher n'importe où<br>pour prendre la photo | Prenez des photos ou des vidéos en touchant n'importe où<br>sur l'écran.                                   |
| Grille d'assistance                           | Superposez une grille pour vous aider à positionner les sujets dans vos photos.                            |

| Options                         |                                              |
|---------------------------------|----------------------------------------------|
| Taille de la vidéo<br>(arrière) | Pour sélectionner la résolution de la vidéo. |

### Prendre des portraits

Vous pouvez utiliser le mode portrait pour ajouter un effet de flou et appliquer le noir et blanc à des parties de vos photos tout en maintenant le sujet principal parfaitement net.

# Recherche : Appareil photo > Menu > Portrait

- Alignez vos sujets. Le sujet le plus près est automatique priorisé. Touchez l'écran pour modifier le point focal.
- 2 Faites glisser la barre pour augmenter ou réduire le flou en arrière-plan.
- 3 Touchez 🛞 pour prendre la photo et maintenez l'appareil photo immobile.

**Conseil :** Pour des résultats optimaux, les sujets devraient se situer à une distance de 60 centimètres à 2 mètres et ne pas se trouver côte à côte. Lorsque vous photographiez des gens, visez la taille et au-dessus. L'appareil photo affiche un aperçu de l'image lorsque vous utilisez la fonction **Mise au point sélective**. Après avoir pris la photo, utilisez l'outil de modification de portrait pour appliquer un effet. Voir <u>Retoucher et améliorer vos portraits</u>.

### Prendre des gros plans et changer l'arrière-plan

Utilisez le mode détourage pour obtenir un portrait de près, le détourer de l'arrière-plan et remplacer l'arrière-plan par autre chose.

Remarque : Disponible uniquement lorsque l'appareil photo arrière est utilisé.

Recherche : 🔯 Appareil photo > Menu 🗰 > 🚸 Découpage

1 Alignez votre sujet à une distance rapprochée.

2 Touchez 🛞 pour prendre la photo et maintenez l'appareil photo immobile.

**Conseil :** Lorsque vous photographiez des gens, visez le visage. Après avoir pris la photo, utilisez l'outil de modification de portrait pour modifier l'arrière-plan. Voir **Retoucher et améliorer vos portraits**.

### Identifier des objets, des sites touristiques et plus avec Google Lens

Identifier des livres, des plantes, d'autres objets et des sites touristiques.

### Recherche : 🔯 Appareil photo > 💽

Mettez au point votre appareil photo sur un objet ou un site touristique, puis touchez 💽

Remarque : Il est possible que Google Lens ne fonctionne pas pour toutes les langues.

# Balayage de codes à barres et de codes 2D

Mettez au point votre appareil photo sur un code 2D ou à barres jusqu'à ce que 😑 apparaisse à l'écran, puis appuyez dessus.

- » Touchez Rechercher **Q** pour chercher des renseignements sur un produit, comme le prix et les options d'achat.
- » Touchez Copier  $\fbox{0}$  pour copier le numéro du code à barres ou l'URL ou le code 2D dans d'autres applications.
- » Touchez Partager < pour le partager un message ou une autre application.

# Lecture de cartes professionnelles

Mettez au point votre appareil photo sur une carte professionnelle jusqu'à ce que 😕 apparaisse à l'écran, puis appuyez dessus.

- » Touchez Ajouter un contact 🔩 pour l'ajouter comme nouveau contact.
- » Touchez Appeler 📞 pour appeler le numéro.
- » Touchez Message 📮 pour envoyer un message à ce numéro.
- » Touchez Partager < pour le partager un message ou une autre application.

**Remarque :** Votre appareil photo peut ne pas reconnaître toutes les langues.

# Capturer votre écran

Pour capturer l'écran de votre téléphone, maintenez enfoncés le bouton Marche/Arrêt et la touche de réduction du volume en même temps.

Pour afficher la capture d'écran, touchez 🚸 Photos > Captures d'écran.

Conseil : Voir aussi la section Épinglage d'écran

# Photos

# Afficher, modifier et partager

### Recherche : 🚸 Photos

» Afficher, partager ou supprimer : Touchez un événement pour l'ouvrir, puis touchez pour partager, pour supprimer ou Menu pour plus d'options.

**Conseil :** Pour sélectionner plusieurs fichiers, ouvrez un dossier, maintenez votre doigt sur une photo, puis touchez les autres photos. Ou regroupez des photos dans un album et partagez l'album.

» Zoomer: Ouvrez une photo dans la galerie, puis touchez deux fois ou faites glisser deux doigts l'un vers l'autre ou vice versa sur l'écran.

Conseil : Tournez le téléphone sur le côté pour obtenir une vue en mode paysage.

- » Fond d'écran ou photo de contact : Ouvrez une image, puis touchez Menu > Utiliser comme > Fond d'écran ou Photo de contact.
- » Retoucher : Ouvrez une image, puis touchez
- » Diaporama : Touchez une image, puis touchez Menu > Diaporama. Pour arrêter le diaporama, touchez l'écran. Pour afficher le diaporama sur un téléviseur ou un autre appareil, voir <u>Se connecter, partager et synchroniser</u>.

**Conseil :** Pour en savoir plus au sujet de Google Photos, visitez le <u>https://support.google.com/photos</u>.

# Retoucher et améliorer vos portraits

L'icône 🛃 s'affiche dans le haut de la miniature des portraits. Les photos découpées affichent 🕏 dans le haut de la miniature.

Remarque : Disponible uniquement pour les photos prises avec l'appareil photo arrière.

- Touchez un portrait et touchez Modifier <sup>3</sup> → Éditeur de portrait, ou touchez une photo découpée et touchez Modifier → Ajouter un arrière-plan.
- 2 Sélectionnez un paramètre :
  - Noir et blanc sélectif : pour les photos prises en mode portrait, sélectionnez les sujets à garder en couleur. Les sujets qui ne sont pas sélectionnés deviennent noir et blanc.

- Mise au point sélective : pour les photos prises en mode portrait, touchez l'écran pour sélectionner un point focal, puis faites glisser la barre pour sélectionner le dearé de flou.
- Découpage : pour les photos prises en mode découpage, sélectionnez une image à partir du bas de l'écran comme nouvel arrière-plan. Glissez le suiet pour le déplacer et rapprochez les doigts pour le redimensionner.
- 3 Touchez Enregistrer pour enregistrer une copie de la photo modifiée.

# Gmail™

Envoyer et recevoir des courriels à partir de tous vos comptes personnels (même s'il ne s'agit pas de comptes Gmail). Vous pouvez gérer vos comptes dans Gmail et passer facilement de l'un à l'autre.

### Recherche : Faites glisser A vers le haut > (M) Gmail

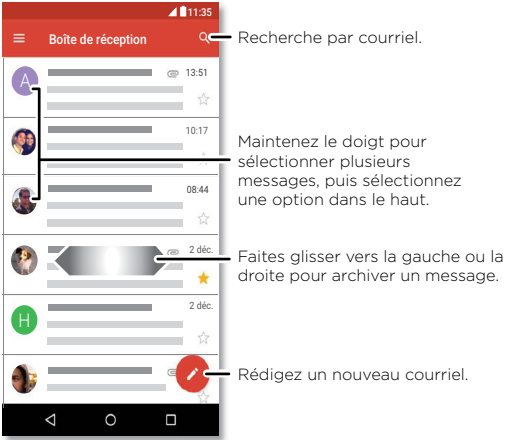

» Aiouter des comptes Gmail : La première fois que vous avez allumé votre téléphone. vous avez probablement configuré votre compte Google ou vous vous y êtes connecté — ce qui configurel'application (M) Gmail pour un compte. Pour ajouter d'autres comptes Google, faites glisser 🔨 vers le haut > 🚳 Paramètres > Utilisateurs et comptes, puis touchez + Aiouter un compte > Google.

Conseil : Dans l'application (M) Gmail, touchez => Paramètres > Ajouter un compte.

- » Ajouter des comptes de courriel : L'application Gmail permet de gérer tous vos comptes de courriel. Pour ajouter d'autres comptes de messagerie personnels pour l'application Gmail, faites glisser 🔨 vers le haut > 🚳 Paramètres > Utilisateurs et comptes > + Ajouter un compte. Pour les comptes de messagerie professionnels Microsoft <sup>®</sup> Exchange Server, touchez **+** Ajouter un compte > Exchange, et entrez les détails de votre administrateur des TL
- » Modifier les paramètres de compte : Pour modifier les paramètres d'un compte de messagerie ou Gmail, faites glisser  $\wedge$  vers le haut >  $\bigotimes$  Gmail >  $\equiv$  >Paramètres , puis touchez le nom du compte.
- » Supprimer des comptes : Faites glisser ٨ vers le haut > 🚳 Paramètres > Utilisateurs et comptes > Google, puis touchez le nom du compte. Touchez Menu > Supprimer le compte.

# Duo

Ouvrez une session sur votre compte Google pour effectuer et recevoir des appels vidéo.

Recherche : 💿 Duo

Rédigez un nouveau courriel

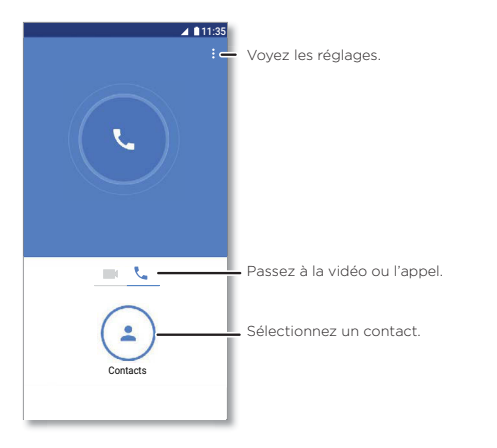

- » Commencer un nouvel appel vidéo : Touchez (\*) Contacts, puis touchez un nom dans vos contacts pour commencer l'appel vidéo.
- » Prévisualiser les appels entrants : Voir une vidéo en temps réel de l'appelant avant de répondre. Pour désactiver cette fonction pour l'appelant et le récepteur, touchez Menu > Paramètres > Toc, toc, toc.
- » Modifier les paramètres : Touchez Menu > Paramètres pour modifier les paramètres de vibration, bloquer des numéros, et plus encore.
- » **Appeler quelqu'un :** Duo fonctionne sur toutes les plateformes, ce qui vous permet de communiquer avec des amis qui ont des appareils autres qu'Android.

**Conseil :** En appel vidéo, votre téléphone passera automatiquement du réseau cellulaire au réseau Wi-Fi, si disponible.

# Moto

Explorer les fonctionnalités spéciales conçues pour vous faire gagner du temps et vous faciliter la tâche.

### Recherche : 🚳 Moto

- » Gestes Moto : Utilisez des gestes comme raccourcis du téléphone.
- » Écran Moto : Affichez les notifications en un clin d'œil et les réglages de nuit.
- » Moto Voice : Parlez à votre téléphone.

Remarque : Il se peut que votre téléphone ne dispose pas de toutes les fonctionnalités.

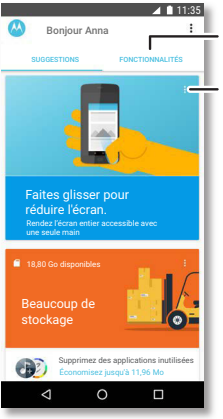

Touchez pour voir et changer les fonctions de l'application, comme Gestes Moto.

Consultez les suggestions personnalisées pour votre. Touchez Menu pour supprimer une carte.

### **Gestes Moto**

Améliorez votre téléphone avec des gestes et des actions.

### Recherche : 🧶 Moto > FONCTIONNALITÉS > Gestes Moto

- » Capture d'écran rapide : Utilisez trois doigts pour saisir une capture d'écran.
- » Navigation à un doigt : Utilisez la barre à l'écran pour naviguer. Voir <u>Contrôle d'une</u> seule touche.
- » Hacher deux fois pour activer la lampe de poche : Faites deux mouvements de hachage pour allumer ou éteindre la lampe de poche.

- » **Tourner pour une capture rapide :** Tournez le poignet deux fois rapidement pour ouvrir l'appareil photo.
- » Balayer pour réduire l'écran : Faites glisser le doigt vers le coin inférieur gauche ou droit pour réduire la taille de l'écran pour une utilisation à une main.
- » Lever pour arrêter la sonnerie : Soulevez le téléphone lorsqu'il sonne pour activer le mode vibreur.
- » Retourner pour activer le mode Ne pas déranger : Placez le téléphone face vers le bas pour désactiver le son des notifications et des appels.
- » Approcher pour activer Écran Moto : Prenez votre appareil pour activer Écran Moto.

### Contrôle d'une seule touche

Verrouillez et déverrouillez votre téléphone, naviguez sur votre téléphone et plus d'une seule touche.

### Recherche : 🚇 Moto > FONCTIONNALITÉS > Gestes Moto > Navigation à un doigt

Activer la **navigation à un doigt** aura pour effet de supprimer les boutons Retour Accueil O et Récent de votre écran. Vous naviguerez plutôt sur votre téléphone à l'aide du bouton au bas de l'écran.

Pour naviguer avec la navigation à un doigt, utilisez les gestes suivants :

- » Accueil : Touchez rapidement le bouton pour aller à votre écran d'accueil.
- » **Retour :** Glissez votre doigt de la droite vers la gauche sur le bouton pour revenir à l'écran précédent.
- » Récents : Glissez votre doigt de la gauche vers la droite sur le bouton pour afficher les applications récentes.
- » Verrouillage : Appuyez sur le bouton jusqu'à ce que vous sentiez une brève vibration, puis relâchez-le pour verrouiller l'écran.
- » Assistant Google : Maintenez votre doigt sur le bouton jusqu'à ce que vous sentiez une plus longue vibration pour activer l'Assistant Google (voir <u>Assistant Google</u> pour en savoir plus).

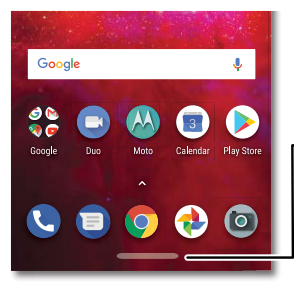

### Barre de navigation

Touchez pour revenir à l'écran d'accueil. Faites glisser vers la droite pour revenir en arrière. Faites glisser vers la gauche pour voir les applications récentes.

### Écran Moto

Voyez les notifications, gardez l'écran allumé lorsque vous le regardez et réduisez la lumière bleue en soirée.

### Recherche : 🥘 Moto > FONCTIONNALITÉS > Écran Moto

- » Affichage de nuit : Réduit la quantité de lumière bleue émise par l'écran.
- » Écran attentif : L'écran ne s'assombrit pas ou ne passe pas en mode veille pendant que vous le regardez.
- » Écran Moto: Les notifications à consommation écoénergétique apparaissent ou disparaissent en fondu lorsque l'écran est désactivé pour vous tenir au courant de ce qui se passe. Pour personnaliser les notifications à afficher, touchez Niveau de détails à afficher.

**Remarque :** Vous pouvez également définir les paramètres d'affichage de notifications en faisant glisser vers le haut > Paramètres > Applications et notifications > Notifications.

### Moto Voice

Configurer Moto Voice pour commencer. Ensuite, dites « Hello Moto » pour activer cette fonction de votre téléphone, puis dictez votre demande.

Recherche : 🚳 Moto > Voix Moto

Choisissez Configurer Voice et suivez les indications pour enregistrer votre voix.

**Remarque :** Il est possible que Moto Voice ne fonctionne pas pour toutes les langues.

# Agenda

Affichez tous vos événements en un seul endroit.

### Recherche : 🔳 Agenda

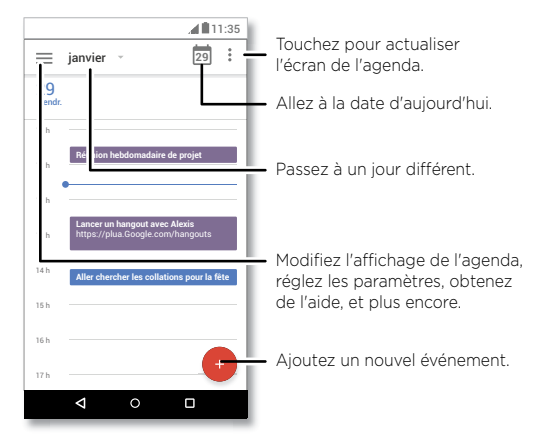

- » Changer l'affichage : Touchez le mois dans le haut de l'écran pour choisir la date à voir. Ou touchez bour sélectionner Horaire. Jour. 3 iours. Semaine ou Mois.
- » Aller à la date d'aujourd'hui : Touchez 🗖 dans le haut.
- » Ajouter des événements : Touchez 😏, Événement, entrez les détails de l'événement, puis touchez ENREGISTRER.

**Conseil :** Sinon, appuyez sur un temps sur le calendrier pour entrer les détails de l'événement.

» Afficher, modifier ou supprimer des événements : Touchez un événement pour l'ouvrir, puis touchez 
pour le modifier, ou touchez Menu > Supprimer pour supprimer l'événement. **Conseil :** Ajoutez un widget d'**Agenda** à votre écran d'accueil. Maintenez votre doigt sur une zone vide de l'écran d'accueil, touchez **WIDGETS**, puis maintenez votre doigt sur le widget de l'**Agenda** pour le glisser sur votre écran d'accueil.

# **Plus d'applications**

# Google Play<sup>™</sup>

Google Play offre une expérience de contenu numérique de Google, dans laquelle vous trouverez et pourrez profiter de votre musique préférée, de films, d'émissions de télé, de livres, de magazines, ainsi que d'applications et de jeux pour Android.

- » Télécharger des applications : Touchez 🕑 Play Store.
- » Se connecter ou ouvrir un compte Google : Visitez le www.google.com/accounts.
- » Aide Google : Visitez le www.google.com/support.

# Contacts

Regroupez les renseignements de vos contacts Google™ et de vos réseaux sociaux pour accéder rapidement à tout votre réseau de connaissances.

**Conseil :** La plupart de ces fonctions se trouvent dans l'onglet Contacts **&** de l'application Téléphone. Voir la section <u>Téléphone</u>.

Recherche : Faites glisser 🔨 vers le haut > 🙆 Contacts

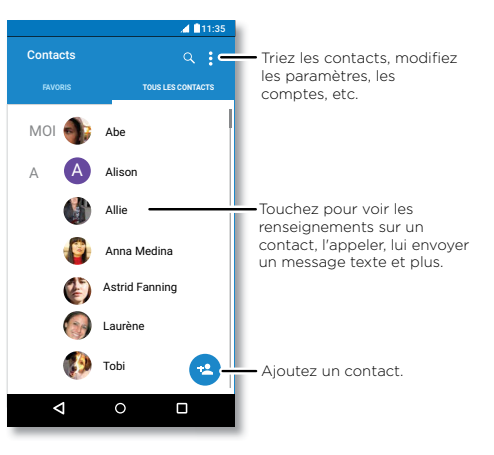

- » Ajouter un contact : Touchez 😣
- » Modifier ou supprimer : Touchez un contact, puis touchez 
  ou touchez Menu > Supprimer.
- » Appeler, texter ou envoyer un courriel : Touchez un contact, puis touchez une option.
- » Rechercher des contacts : Dans la liste Contacts, touchez  ${f Q}$  .

**Conseil :** À partir de l'écran d'accueil, touchez le champ de recherche Google et entrez le nom du contact à rechercher.

» Partager un contact : Touchez un contact, puis touchez Menu > Partager pour envoyer un message ou un courriel, au moyen d'une connexion Bluetooth, ou enregistrer-le sur Google drive<sup>™</sup>.

Conseil : Touchez un contact, puis touchez Menu > Créer un raccourci > Ajouter à l'écran d'accueil pour ajouter un raccourci pour le contact sur votre écran d'accueil.

- » Synchroniser : Sur votre téléphone, faites glisser vers le haut > Paramètres > Utilisateurs et comptes, puis choisissez votre compte Google. Touchez ensuite Synchroniser le compte > Menu > Synchroniser maintenant. Vous pouvez également voir ces contacts à l'adresse <u>www.gmail.com</u>.
- » Ajouter vos renseignements : Pour stocker votre profil d'utilisateur, touchez > Paramètres > Mes infos.

### Favoris

Définissez les contacts les plus récemment utilisés en tant que favoris pour y accéder plus rapidement.

- » Pour voir vos favoris, faites glisser 🔨 vers le haut > 🙆 Contacts > FAVORIS.

Vos contacts marqués d'une étoile apparaissent également dans la liste de **COMPOSITION ABRÉGÉE** dans 😒 l'application **Téléphone**.

### Ajout de contacts

Rassemblez tous vos contacts en un seul endroit.

- » Pour ajouter des contacts de vos réseaux sociaux, faites glisser  $\wedge$  vers le haut >
  - Paramètres > Utilisateurs et comptes, puis touchez Ajouter un compte.
- » Pour ajouter vos contacts de messagerie, voir <u>Gmail™</u>.

**Conseil :** Lorsque vous ajoutez un compte de type **Exchange**, vous pouvez envoyer des messages à vos collègues même s'ils ne sont pas enregistrés dans vos contacts.

Pour obtenir de l'aide sur le transfert de contacts, visitez le site <u>www.motorola.com/transfercontacts</u>.

# Maps

Trouvez un café à proximité, obtenez l'itinéraire ou suivez la navigation vocale GPS étape par étape avec l'application Google Maps™.

### Recherche : Faites glisser 🔨 vers le haut > 🥐 Maps

Entrez l'objet de votre recherche dans la barre de recherche ou touchez  $\blacklozenge$  pour faire une recherche vocale.

Remarque : L'écran de votre carte peut être légèrement différent.

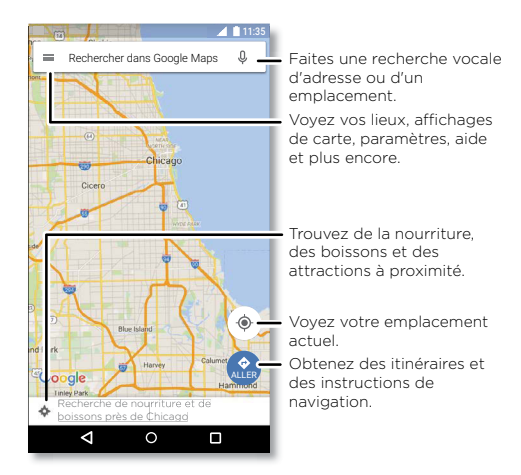

- » Rechercher une adresse : Dans le champ de recherche, entrez une adresse ou ce que vous recherchez, par exemple « restaurant ». Touchez un élément pour en savoir plus, ou touchez APPELER ou ITINÉRAIRE.
- » Obtenir un itinéraire : Touchez 🔮 OK, puis entrez un lieu ou une adresse.
- » Zoomer: Pour faire un zoom avant ou arrière, faites glisser deux doigts sur l'écran, en les éloignant ou en les rapprochant.

- » **Retourner et incliner :** Déplacez deux doigts sur la carte pour la faire pivoter ou faites-la glisser vers le haut ou le bas pour l'incliner.
- » Partager un emplacement : Touchez un emplacement, touchez l'adresse, puis Menu > Partager.
- » **Identifier une adresse :** Maintenez votre doigt sur un point de la carte pour afficher l'adresse la plus proche.
- » Obtenir de l'aide avec les cartes : Touchez = > Aide.

Pour en savoir plus sur Maps, visitez le support.google.com/maps.

# Drive

Conservez vos photos, vos vidéos, vos documents et plus encore en toute sécurité en un même endroit – confidentiel à moins que vous ne décidiez de le partager. Disponible sur Google Drive™ sur tous vos appareils.

Recherche : Faites glisser A vers le haut > 🍐 Drive

- » Pour créer un nouveau fichier ou dossier, touchez 🔸
- » Pour ouvrir un fichier, touchez-le.
- » Pour modifier un document, touchez le texte n'importe où pour commencer à taper.

# Musique, films, télévisions et YouTube

### Musique

De la musique n'importe où - diffusez, achetez, sauvegardez, écoutez. Écoutez et créez des listes de lecture en tout temps.

Recherche : Faites glisser 🔨 vers le haut > 🕑 Google Play Musique

Pour charger votre bibliothèque de musique dans Google Play Musique à partir d'un ordinateur, visitez le <u>www.google.com/music</u>.

Partagez des chansons directement avec vos contacts. Touchez Menu à côté d'une chanson > **Partager**. Voir la section **Partage direct**.

Pour en savoir plus sur l'application Play Musique, consultez le <u>support.google.com/music</u>.

**Remarque :** Droits d'auteur : détenez-vous les droits? Suivez toujours les règles. Voir la section **« Droits d'auteur du contenu »** dans les renseignements sur la sécurité et les informations légales de votre téléphone.

### Films et télé

Recherchez et louez des films ou des émissions de télévision à regarder sur votre téléphone, votre tablette ou votre ordinateur :

Recherche : Faites glisser 🔨 vers le haut > 🍉 Google Play Films

Pour magasiner, louer ou regarder sur un ordinateur, allez à <u>www.play.google.com/store/movies</u>.

### YouTube™

Regardez des vidéos et des balados mis en ligne par les utilisateurs de YouTube où que vous soyez ou connectez-vous à votre compte pour partager les vôtres.

Recherche : Faites glisser 🔨 vers le haut > 💿 YouTube

### Documents, feuilles et présentations

Des documents, des feuilles de calcul et des présentations qui vous accompagnent.

**Recherche :** Faites glisser vers le haut > Documents, Feuilles de calcul ou Présentations

Vous pouvez travailler sur un fichier partagé avec d'autres personnes. Ouvrez l'application et, à côté du nom du fichier, touchez Menu > Ajoutez des personnes.

Ou travaillez sur un fichier hors ligne. À côté du nom du fichier, touchez Menu > Disponible hors ligne.

Pour en savoir plus sur ces applications, visitez https://support.google.com/docs.

# Horloge

**Recherche :** Faites glisser **A** vers le haut > **G** Horloge

| Options     |                                                                                                    |
|-------------|----------------------------------------------------------------------------------------------------|
| Alarme      | Touchez 🕥. Touchez une alarme pour la modifier ou touchez + pour ajouter une nouvelle alarme.                                                                                                    |
|             | <b>Conseil :</b> Appuyez sur la touche de volume vers le haut ou vers le bas pendant que vous programmez une alarme pour régler le volume de cette alarme.                                       |
|             | Lorsqu'une alarme sonne, touchez-la et faites-la glisser vers 🕉<br>pour l'éteindre, ou faites-la glisser vers <sup>Z</sup> Z pour l'arrêter pendant<br>10 minutes.                               |
| Horloge     | Pour changer le volume de votre alarme, le délai de répétition ou<br>d'autres paramètres, touchez Menu •> Paramètres. Pour d'autres<br>fuseaux horaires, appuyez sur <b>Mon fuseau horaire</b> . |
| Minuterie   | Pour afficher une minuterie, touchez X.                                                                                                    |
| Chronomètre | Pour afficher un chronomètre, touchez ტ.                                                                                                    |

Conseil : Pour régler la date, l'heure et le fuseau horaire actuels ainsi que les formats, faites glisser ▲ vers le haut > @ Paramètres > Système > Date et heure.

# Se connecter, partager et synchroniser

Connectez des accessoires, des ordinateurs, des réseaux et plus encore.

# Se connecter par Wi-Fi

# Activer ou désactiver le Wi-Fi

Recherche : Faites glisser ▲ vers le haut > @ Paramètres > Réseau et Internet > Wi-Fi, puis touchez l'option pour l'activer

Lorsque la fonction Wi-Fi est activée, votre téléphone se reconnecte automatiquement aux réseaux disponibles utilisés précédemment.

Remarque : Vous pouvez également activer et désactiver la fonction Wi-Fi à partir de Paramètres rapides.

### Se connecter à des réseaux

Pour rechercher des réseaux à portée :

- 1 Faites glisser ∧ vers le haut > 🚳 Paramètres > Wi-Fi.
- 2 Avec la fonction Wi-Fi activée, touchez un réseau trouvé pour vous y connecter. Lorsque vous êtes connecté, vous verrez dans la barre d'état.

**Remarque :** Si vous voyez un point d'interrogation dans l'indicateur d'état Wi-Fi **5**, faites glisser la barre d'état vers le bas, touchez le réseau et entrez le mot de passe du réseau.

# Point d'accès Wi-Fi

Vous pouvez transformer votre téléphone en point d'accès Wi-Fi afin d'offrir aux autres appareils compatibles Wi-Fi un accès Internet portable et pratique. Votre téléphone désactive la fonction Wi-Fi et utilise le réseau mobile pour l'accès Internet. Cette fonction peut nécessiter un service d'abonnement supplémentaire de votre fournisseur de service.

Recherche : Faites glisser ▲ vers le haut > ⑳ Paramètres > Réseau et Internet > Point d'accès et partage de connexion, puis touchez Point d'accès Wi-Fi portable

Remarque : Ces étapes peuvent varier selon votre réseau.

- 1 Touchez Configurer le point d'accès Wi-Fi pour configurer la sécurité :
  - Nom du réseau : Entrez un nom unique pour votre point d'accès.
  - Sécurité : Sélectionnez le type de sécurité désiré : Aucune ou WPA2 PSK. Pour WPA2 PSK, entrez un mot de passe unique (de huit caractères) dont les autres auront besoin pour accéder à votre point d'accès Wi-Fi.

**Remarque :** Pour protéger votre téléphone et votre point d'accès contre les accès non autorisés, configurez la sécurité du point d'accès (le protocole WPA2 est le plus sûr), y compris un mot de passe.

### 2 Touchez ENREGISTRER.

### Modes Wi-Fi

Votre téléphone prend en charge les modes Wi-Fi suivants : 802.11 a, b, g et n.

# Connecter sans fil avec Bluetooth

### Activer et désactiver Bluetooth

Recherche : Faites glisser ▲ vers le haut > @ Paramètres > Appareils connectés > Bluetooth, puis touchez l'option pour l'activer

Lorsque la fonction Bluetooth est activée, votre téléphone se reconnecte automatiquement aux appareils disponibles utilisés précédemment. Activer la fonction Bluetooth permet également à d'autres appareils de trouver votre téléphone.

**Remarque :** Vous pouvez également activer et désactiver la fonction Bluetooth à partir de <u>Paramètres rapides</u>.

**Conseil :** Pour accroître l'autonomie de la batterie ou pour mettre fin à des connexions, désactivez l'option Bluetooth lorsque vous ne l'utilisez pas.

### Connecter des appareils

Pour connecter un appareil Bluetooth la première fois, suivez ces étapes :

- 1 Assurez-vous que l'appareil que vous associez est en mode détection (pour en savoir plus, reportez-vous au guide fourni avec l'appareil).
- 2 Faites glisser 🔨 vers le haut > 🚳 Paramètres > Appareils connectés > Bluetooth.

3 Avec la fonction Bluetooth activée, touchez un appareil trouvé pour le connecter (si nécessaire, touchez **ASSOCIER** ou entrez un code d'accès tel que **0000**). Vous pouvez toucher **()** pour renommer l'appareil et choisir ce à quoi il servira.

Lorsque l'appareil est connecté, l'indicateur d'état Bluetooth 🛠 apparaît dans le haut de l'écran.

Pour **déconnecter** ou **reconnecter** automatiquement un appareil, il suffit de l'activer ou de le désactiver.

**Remarque :** L'utilisation d'un appareil ou d'un accessoire mobile en conduisant peut causer des distractions et s'avérer illégale. Respectez toujours les lois et conduisez prudemment.

### Transférer des fichiers

- » Photos et vidéos : Ouvrez la photo ou la vidéo, puis touchez < > Bluetooth.
- » Contacts: Faites glisser vers le haut > (2) Contacts, touchez une personne, puis appuyez sur Menu > Partager > Bluetooth.

# Partager des fichiers avec votre ordinateur

**Remarque :** Droits d'auteur : détenez-vous les droits? Suivez toujours les règles. Voir la section « Droits d'auteur du contenu » dans les renseignements sur la sécurité et les informations légales de votre téléphone.

### USB

Pour charger de la musique, des photos, des vidéos, des documents ou d'autres fichiers à partir de votre ordinateur, branchez votre téléphone à votre ordinateur à l'aide d'un câble USB. Pour changer le type de connexion USB, faites glisser la barre d'état vers le bas, puis touchez **USB**.

Conseil : Assurez-vous de brancher le téléphone à un port USB à puissance élevée.

**Remarque :** La première fois que vous utilisez une connexion USB, il se peut que votre ordinateur indique que des pilotes sont en cours d'installation. Suivez les messages à l'écran pour compléter l'installation. Cette opération peut durer quelques minutes.

- » Pour Microsoft<sup>®</sup> Windows<sup>®</sup>: Sur votre ordinateur, sélectionnez Démarrer, puis sélectionnez Windows Explorer dans la liste des programmes. Dans l'Explorateur Windows, votre téléphone apparaîtra en tant que lecteur connecté (périphérique de stockage de masse), vers lequel vous pouvez glisser-déposer des fichiers, ou il apparaîtra en tant que périphérique MTP ou PTP, qui vous permet d'utiliser le Lecteur Windows Media pour transférer les fichiers. Pour en savoir plus ou pour vous procurer des pilotes, visitez <u>www.motorola.com/support</u>.
- » Sur un ordinateur Apple™ Macintosh™ : Utilisez l'application Android File Transfer, que vous pouvez télécharger à l'adresse <u>www.android.com/filetransfer</u>.

### Réseau privé virtuel (VPN)

Un VPN vous permet d'accéder à des fichiers sur un réseau sécurisé (tel qu'un réseau d'entreprise avec pare-feu). Communiquez avec l'administrateur du réseau pour connaître les paramètres du VPN ainsi que toute application ou exigence supplémentaires.

Pour entrer les paramètres VPN, faites glisser **et Internet** > **RPV**. Touchez pour ajouter un nouveau VPN. Choisissez le type de réseau VPN et entrez les paramètres fournis par l'administrateur du réseau. Sélectionnez le nom du VPN pour le connecter.

# Partager votre connexion de données

Votre ordinateur peut accéder à Internet par l'intermédiaire du réseau cellulaire de votre téléphone. Il vous suffit d'un câble USB.

1 Branchez votre téléphone à votre ordinateur au moyen d'un câble USB.

**Remarque :** Si votre ordinateur est équipé d'un système d'exploitation plus ancien que Microsoft<sup>®</sup> Windows<sup>®</sup> 7 ou Apple<sup>™</sup> Macintosh<sup>™</sup> OSX, il se peut qu'une configuration spéciale soit nécessaire.

- 2 Sur votre téléphone, faites glisser vers le haut > Paramètres, et assurez-vous que la fonction Wi-Fi est désactivée.
- 3 Dans Paramètres, touchez Réseau et Internet > Point d'accès et partage de connexion, puis Partage de connexion par USB.

Pour interrompre la connexion, touchez de nouveau **Partage connexion via USB**, puis débranchez votre téléphone de l'ordinateur.

# **Connecter avec NFC**

**Remarque :** La technologie NFC n'est pas disponible dans tous les secteurs ou sur tous les modèles.

La connectivité NFC (Near Field Communication) vous permet de partager instantanément un élément sur votre téléphone (comme un lien Internet, un contact ou une photo) en mettant en contact le dos de votre téléphone avec celui d'un autre téléphone compatible NFC.

# Recherche : Faites glisser $\checkmark$ vers le haut > (2) Paramètres > Appareils connectés > NFC

Remarque : L'autre appareil doit également prendre en charge la technologie NFC.

- 1 Ouvrez l'écran qui contient l'élément que vous voulez partager.
- 2 Mettez en contact le dos du téléphone avec le dos de l'autre appareil.

Lorsque les appareils se connectent, vous verrez le message **Appuyer pour partager** s'afficher sur votre téléphone.

**3** Touchez votre écran pour partager l'élément.

### Paiement mobile

Vous pouvez utiliser n'importe quelle application de paiement sécurisée pour payer vos achats (là où le service est offert).

Recherchez le logo NFC pour confirmer que vous pouvez faire un paiement par cellulaire. Mettez en contact le dos de votre téléphone avec le périphérique de paiement pour payer votre achat. Lors de votre achat, vous aurez peut-être besoin de vous authentifier en utilisant votre empreinte digitale ou votre mot de passe.

## Imprimer

Pour imprimer vos photos, documents ou autres depuis votre téléphone, vérifiez si le fabricant de votre imprimante offre une application sur Google Play. Ensuite, faites glisser vers le haut > Paramètres > Appareils connectés > Impression pour commencer.

Vous pouvez également envoyer vos photos, documents ou autres à n'importe quel appareil Android dans votre nuage ou à Google Drive. Il suffit de télécharger l'application Cloud Print de la boutique Play Store.

# Synchroniser dans le nuage

Un seul compte pour accéder à tout, de n'importe où (téléphone, tablette, ordinateur).

# Synchroniser votre compte Google

Lorsque vous vous connectez à un même compte Google, tous vos appareils ont accès aux mêmes applications, films, livres et contenus musicaux sur Google Play<sup>™</sup>. Vous partagez également les mêmes services Gmail, Google Agenda<sup>™</sup> et Google Mobile<sup>™</sup>. Pour ajouter des comptes Google à votre téléphone, faites glisser ∧ vers le haut > **② Paramètres > Utilisateurs et comptes > Ajouter un compte > Google**.

# Téléphone et tablette

Votre téléphone et votre tablette Android peuvent fonctionner conjointement pour vous aider à tirer le maximum de chacun :

- » Transférer des fichiers multimédias et autres : Copiez des fichiers sur votre téléphone et transférez-les sur d'autres appareils; voir <u>Transférer des fichiers</u>.
- » Point d'accès Wi-Fi téléphonique : Si vous possédez une tablette Wi-Fi, vous pouvez transformer votre téléphone en point d'accès Wi-Fi pour permettre à votre tablette d'accéder à Internet de n'importe où; voir <u>Point d'accès Wi-Fi</u>.
- » Accessoires Bluetooth<sup>\*</sup>: Si vous avez un clavier ou tout autre accessoire Bluetooth pour votre tablette, vous pouvez également les utiliser avec votre téléphone. Pour les connecter, voir <u>Connecter sans fil avec Bluetooth</u>.

# Utiliser une carte mémoire

Vous pouvez utiliser votre carte microSD (vendue séparément) comme stockage portatif ou interne :

- » Stockage portatif (par défaut): Stockez vos photos, vidéos, fichiers audio et autres fichiers multimédias. Vous pouvez retirer la carte microSD en tout temps et l'insérer dans un autre appareil. Les fichiers multimédias qui se trouvent sur la carte microSD peuvent être affichés et copiés sur cet appareil.
- » Stockage interne : En plus de vos fichiers multimédias, vous pouvez stocker certaines applications téléchargées. La carte microSD représente une extension de la mémoire interne de votre téléphone.

 $\ensuremath{\textbf{Remarque}}$  : Ce ne sont pas toutes les applications qui fonctionnent à partir d'une carte microSD.

Pour configurer votre carte microSD pour le stockage interne, faites glisser A vers le haut > (2) Paramètres > Stockage, puis sélectionnez la carte microSD et touchez Menu > Paramètres de stockage > Formater comme interne.

**Mise en garde :** Si votre carte microSD est définie comme stockage interne, elle est formatée et chiffrée pour protéger vos données. Si vous souhaitez l'utiliser comme stockage portatif ou dans un autre appareil, vous devrez la reformater. Avant de procéder, rappelez-vous que le formatage efface toutes les données de la carte microSD.

**Remarque :** Votre téléphone est compatible avec les cartes microSD d'une capacité jusqu'à 2 Go. Pour des résultats optimaux, utiliser une carte microSD de catégorie 10 (ou supérieure).

### Installer/désinstaller une carte mémoire

Pour installer une carte microSD, insérez-la simplement dans votre téléphone (voir **Insérer les cartes SIM et microSD**).

Pour désinstaller votre carte microSD (afin de la retirer du téléphone),

faites glisser 🔨 vers le haut > 🞯 **Paramètres** > **Stockage**. Ensuite, touchez 📥 à côté du nom de la carte microSD.

**Mise en garde :** Ne retirez pas une carte microSD pendant que votre téléphone l'utilise ou y écrit des fichiers.

# Mode avion

Utilisez le mode avion lorsque vous devez désactiver toutes les connexions sans fil, lorsque vous prenez l'avion par exemple. Faites glisser la barre d'état vers le bas et touchez **Mode avion** X.

**Remarque :** Lorsque vous sélectionnez le mode avion, tous les services sans fil sont désactivés. Vous pourrez ensuite réactiver la fonction Wi-Fi ou la connectivité Bluetooth si la compagnie aérienne le permet. Les autres services sans fil voix et données (les appels et les SMS, par exemple) sont désactivés en mode avion. Il est possible que vous puissiez toujours faire des appels d'urgence au numéro d'urgence de votre région.

# Réseau cellulaire

Vous ne devriez normalement pas à avoir à changer les paramètres du réseau. Pour obtenir de l'aide à ce sujet, communiquez avec votre fournisseur de services.

Pour voir les paramètres réseau, faites glisser 🔨 vers le haut > 🛞 Paramètres > Réseau et Internet > Réseau mobile.

# Protéger votre téléphone

Assurez-vous que vos données sont à l'abri en cas de perte ou de vol de votre téléphone.

# Verrouillage de l'écran

La meilleure façon de protéger votre téléphone est de verrouiller votre écran tactile lorsque vous ne l'utilisez pas. Vous pouvez choisir la méthode la mieux appropriée pour vous pour déverrouiller votre téléphone.

Recherche : Faites glisser 🔨 vers le haut > 🚳 Paramètres > Sécurité et localisation

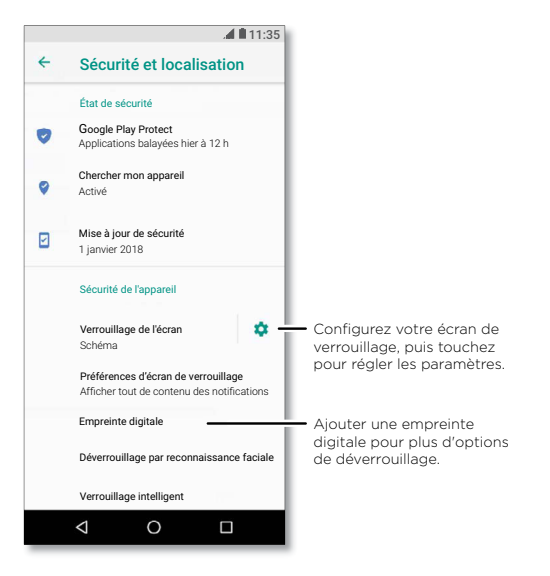

1 Sélectionnez le type de verrouillage :

- » Aucun : Pour désactiver le verrouillage de l'écran.
- » Glissement de doigt : Toucher 🔂 faites glisser vers le haut pour déverrouiller l'écran.
- » Schéma : Tracez un schéma pour déverrouiller.
- » NIP : Entrez de quatre à seize chiffres pour déverrouiller.
- » Mot de passe : Entrez de quatre à seize lettres, chiffres ou symboles pour déverrouiller.
- 2 Après avoir défini le type de verrouillage, touchez 🏟 pour les paramètres de verrouillage d'écran.

Pour changer le délai de mise en veille de l'écran tactile, faites glisser ٨ vers le haut > <a> Paramètres > Affichage > Paramètres avancés > Veille.</a>

**Remarque :** Vous pouvez faire des appels d'urgence avec un téléphone verrouillé (voir **Appels d'urgence**). Un téléphone verrouillé continue de sonner, et vous n'avez pas besoin d'entrer le NIP ou le mot de passe pour répondre.

### Déverrouiller avec votre empreinte digitale

Vous pouvez utiliser le capteur d'empreinte digitale pour déverrouiller votre téléphone.

Recherche : Faites glisser  $\wedge$  vers le haut > @ Paramètres > Sécurité et localisation > Empreinte digitale

### Déverrouiller avec votre visage

Déverrouilles votre téléphone simplement en le regardant.

**Remarque :** La fonction de reconnaissance faciale est moins sécuritaire qu'un NIP ou un mot de passe.

Recherche : Faites glisser A vers le haut > @ Paramètres > Sécurité et localisation > Reconnaissance faciale

### Impossible de déverrouiller?

Si vous oubliez votre schéma, votre NIP ou votre mot de passe, vous pouvez entrer l'adresse de courriel et le mot de passe de votre compte Google™ pour déverrouiller le téléphone.

Si vous n'avez pas de compte Google sur votre téléphone, contactez votre fournisseur

de services pour obtenir la réinitialisation des valeurs d'usine de votre appareil.

Avertissement : La réinitialisation effacera toutes les données sur votre téléphone.

# Épinglage d'écran

Avez-vous parfois besoin d'avoir un écran important à portée de la main, par exemple une carte d'embarquement ou un coupon-rabais? Épinglez cet écran pour y accéder aisément.

Pour définir l'épinglage d'écran, faites glisser A vers le haut > **B** Paramètres > Sécurité et localisation > Épinglage d'écran, puis touchez l'option pour l'activer.

Pour épingler un écran, ouvrez l'application que vous souhaitez épingler, puis maintenez le doigt sur Récents . Touchez ().

Pour dépingler un écran, maintenez le doigt sur Retour **d** et Récents **i** jusqu'à ce vous voyiez **Épinglage d'écran annulé**.

**Conseil :** Pour sécuriser votre téléphone lorsque vous activez l'épinglage d'écran, touchez **Demander un NIP avant d'annuler l'épinglage**.

# Sauvegarde et restauration

Recherche : Faites glisser vers le haut > @ Paramètres > Système > Sauvegarde, puis touchez le commutateur Sauvegarder sur Google Disque pour l'activer.

Les données de votre compte Google sont sauvegardées en ligne. Si vous réinitialisez ou remplacez votre téléphone, il suffit de vous connecter à votre compte Google pour restaurer les contacts, les événements et les autres données que vous avez synchronisées avec ce compte.

Remarque : Pour restaurer vos applications Google Play™, voir <u>Prendre soin de vos</u> applications.

# Chiffrer votre téléphone

**Mise en garde :** Si vous oubliez votre code de chiffrement, vous ne pourrez pas récupérer les données stockées sur votre téléphone ou sur votre carte mémoire. Le chiffrement de vos fichiers peut prendre une heure ou plus. Laissez votre téléphone branché et prenez bien garde de ne pas interrompre le processus.

Le chiffrement protège les comptes, les paramètres, les applications et les fichiers de votre téléphone afin que personne ne puisse y accéder en cas de perte ou de vol.

Vous ne devriez pas avoir besoin d'utiliser cette fonction, mais pour chiffrer votre téléphone et exiger un NIP ou un mot de passe lorsque vous l'allumez, faites glisser ∧ vers le haut > ③ Paramètres > Sécurité et localisation > Chiffrement et authentifiants > Chiffrer le téléphone.

# Votre confidentialité

### Emplacement

Certaines applications, comme Maps, demandent votre emplacement afin de fournir des renseignements, par exemple, un itinéraire, ou vous aider à trouver une station-service à proximité.

- » Pour activer ou désactiver la localisation : Faites glisser ٨ vers le haut >
  - Paramètres > Sécurité et localisation > Localisation.
- » Pour voir les applications qui ont accès à votre emplacement, touchez **Autorisations** au niveau applis.

### Mots de passe

Votre téléphone affiche brièvement les caractères du mot de passe à mesure que vous tapez. Pour désactiver cette fonction, faites glisser  $\wedge$  vers le haut > (2) Paramètres > Sécurité et localisation et touchez Afficher les mots de passe.

# Sécurité des applications

## Applications de Google Play<sup>™</sup>

Obtenez de la musique, des films, des livres, des applications, des jeux et bien plus.

Recherche : 🜔 Play Store

### Applications d'Internet

Vous pouvez vous procurer des applications dans d'autres boutiques en ligne en utilisant votre navigateur.

**Conseil :** Sélectionnez vos applications et vos mises à jour avec soin, car certaines d'entre elles pourraient avoir une incidence sur la performance de votre téléphone (consultez la rubrique <u>Choisir avec soin</u>).

**Remarque :** Lors de l'installation d'une application, lisez bien la notice qui indique à quels renseignements l'application accédera. Si vous ne voulez pas que l'application ait accès à ces renseignements, annulez son installation.

Pour laisser votre téléphone installer des applications qui ne sont pas dans Google Play, faites glisser A vers le haut > (2) Paramètres > Applications et notifications > Avancés > Accès spécifiques des applications, puis touchez Installation d'applis inconnues et sélectionnez les sources autorisées.

### Choisir avec soin

Voici quelques conseils :

- » Par mesure de précaution contre les logiciels espions, l'hameçonnage ou les virus, n'utilisez que des applications provenant de sites dignes de confiance, par exemple Google Play.
- » Portez attention aux notes et aux commentaires sur les applications avant d'en installer une. Si vous doutez de la sécurité d'une application, ne l'installez pas.
- » Les applications utilisent des ressources (mémoire, données, batterie et puissance du processeur), et certaines plus que d'autres. Si vous n'êtes pas satisfait de la consommation de mémoire, de données, de batterie ou de puissance du processeur d'une application, désinstallez-la.
- » Surveillez l'utilisation que vos enfants font des applications, afin d'éviter qu'ils aient accès à du contenu inapproprié.
- » Certaines applications peuvent ne pas fournir des renseignements exacts. Soyez prudent, et particulièrement en matière de santé personnelle.

# Définir les autorisations des applications

On pourrait vous demander des autorisations lorsque vous utilisez une fonction dans une application.

Pour modifier les paramètres d'autorisation d'une application, faites glisser haut > (2) **Paramètres > Applications et notifications > Application Autorisations**, puis touchez une fonction (comme le microphone) pour voir les applications qui disposent d'autorisations pour l'utiliser. Touchez l'option pour activer ou désactiver l'autorisation.

### Prendre soin de vos applications

» Désinstaller des applications : Pour supprimer une application de l'écran d'accueil, maintenez votre doigt sur l'application, puis faites-la glisser jusqu'à Supprimer. L'application n'est pas supprimée de votre téléphone, seulement de l'écran d'accueil.

Pour supprimer une application de votre téléphone, maintenez le doigt sur l'application, puis faites-la glisser sur **Désinstaller**.

**Remarque :** Les applications ne peuvent pas toutes être désinstallées, mais elles peuvent être désactivées.

» Désactiver/arrêter des applications : Pour désactiver une application ou en forcer l'arrêt, faites glisser vers le haut > Paramètres > Applications et notifications > Informations sur l'application. Touchez une application, puis touchez Désactiver ou Forcer l'arrêt. Pour l'activer, appuyez sur ACTIVER (appuyez sur la flèche descendante pour trier les applications énumérées).

Réinstaller des applications : Pour réinstaller des applications de Google Play, faites glisser ∧ vers le haut > ▶ Play Store, puis touchez => Mes applications et jeux > Bibliothèque. Les applications que vous avez téléchargées sont affichées et disponibles pour être téléchargées à nouveau.

- » Affichage des détails d'une application : Maintenez le doigt sur une application, puis touchez (j).
- » Affichage de l'utilisation des données par les applications : Pour voir les applications qui utilisent le plus de données, faites glisser vers le haut >
   @ Paramètres > Réseau et Internet > Utilisation des données. Pour en savoir plus, consultez la rubrique <u>Consommation données</u>.

# **Consommation données**

Vous pouvez vérifier la quantité de données que votre téléphone télécharge en amont et en aval.

Recherche : Faites glisser A vers le haut > (2) Paramètres > Réseau et Internet > Utilisation des données.

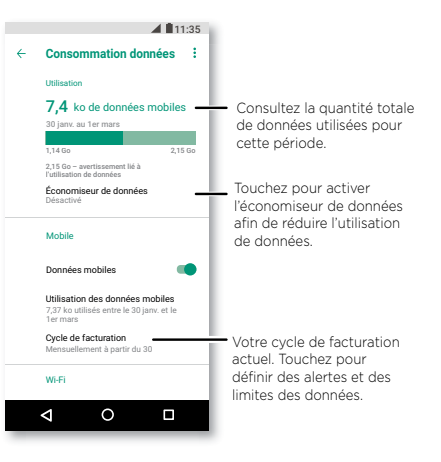

Certaines applications transfèrent des données en arrière-plan lorsque vous ne les utilisez pas. Pour aider à réduire ce type d'utilisation des données, touchez **Économiseur de données** pour l'activer.

**Remarque :** Les renseignements sur l'utilisation sont fournis pour vous aider à gérer votre téléphone. Il se peut toutefois que ces renseignements ne concordent pas avec ce que vous facture votre fournisseur de services, ces valeurs n'étant pas mesurées de la même façon.

# Dépanner votre téléphone

# Redémarrer ou supprimer une application

Si une application bloque votre téléphone dès que vous le mettez en service, redémarrez en mode sans échec : Maintenez appuyé le bouton Marche/Arrêt. Lorsque vous voyez l'option **Éteindre**, maintenez le doigt dessus. Votre téléphone redémarre en affichant **Mode sécurisé** dans le coin inférieur gauche. Essayez ensuite de supprimer l'application.

Pour quitter le mode sans échec, redémarrez votre téléphone.

# Redémarrer votre téléphone

Dans l'éventualité peu probable où votre téléphone cesserait de répondre aux touchers et aux pressions des touches, essayez de le redémarrer – maintenez l'interrupteur enfoncé jusqu'à ce que l'écran s'assombrisse et que le téléphone redémarre.

# Vérifier les mises à jour logicielles

Pour vérifier manuellement les mises à jour, faites glisser  $\wedge$  vers le haut >

### Paramètres > Système > Mises à jour du système.

Votre téléphone télécharge des mises à jour par l'entremise de votre connexion Wi-Fi (le cas échéant) ou d'un réseau mobile. Il est recommandé de télécharger les mises à jour lorsque vous disposez d'une connexion Wi-Fi. Ces mises à jour peuvent être volumineuses et ne pas être disponibles dans tous les pays.

**Remarque :** Lorsque vous mettez votre téléphone à jour, assurez-vous que la batterie est suffisamment chargée pour compléter l'opération.

Si les mises à jour du réseau mobile ne sont pas disponibles dans votre pays, effectuez-les à partir d'un ordinateur. Sur votre ordinateur, allez à l'adresse www.motorola.com/update.

# Réinitialisation

Pour rétablir les paramètres par défaut de votre téléphone et effacer toutes les données qu'il contient, faites glisser  $\wedge$  vers le haut > **(20) Paramètres > Système > Options de réinitialisation > Rétablir la configuration d'usine**.

Toutes les applications téléchargées et les données utilisateur seront supprimées de

votre téléphone. Les données dans le nuage ne seront pas touchées.

# Téléphone volé

Votre téléphone est doté de l'application Gestionnaire d'appareils Android. Vous pouvez verrouiller ou réinitialiser votre appareil à distance pour protéger vos données des voleurs. Pour plus de détails, visitez le site <u>www.google.com/android/devicemanager</u>.

### Trouver le code d'IIEM

Vous pouvez trouver le code d'IIEM en tapant \* #06# sur le clavier du téléphone. Ou faites glisser ▲ vers le haut > @ Paramètres > Système > À propos du téléphone > État > Information IIEM.

Remarque : Pour le service et le soutien, consultez la rubrique Obtenir plus d'aide.

# Accessibilité

Regardez, écoutez, parlez, ressentez et utilisez. Les fonctions d'accessibilité sont conçues pour faciliter les tâches pour tous.

### Recherche : Faites glisser 🔨 vers le haut > 🔕 Paramètres > Accessibilité

Pour obtenir plus de détails au sujet des fonctions d'accessibilité de votre téléphone, visitez le <u>www.motorola.com/accessibility</u>.

# Créer un raccourci

Utilisez un geste pour rapidement activer une fonction d'accessibilité sur votre téléphone. Pour en savoir plus, faites glisser 🔨 vers le haut > (2) Paramètres > Accessibilité > Raccourci d'accessibilité.

Appuyez sur **Service de raccourcis** et sélectionnez une application. Lorsqu'un raccourci est activé, appuyez sur les deux boutons de volume pendant trois secondes pour lancer l'application.

# Faire parler votre téléphone

# Sélectionner pour parler

Recherche : Faites glisser  $\wedge$  vers le haut > @ Paramètres > Accessibilité > Sélectionner pour parler

Sélectionner pour parler est activé.

# TalkBack

Utilisez la fonction TalkBack pour la lecture de votre écran à voix haute (itinéraire, sélections, livres).

Pour activer ou désactiver la fonction TalkBack, faites glisser 🔨 vers le haut >

# Paramètres > Accessibilité > TalkBack.

» Touchez un élément de l'écran pour entendre une description ou un texte à son sujet.

- » Touchez deux fois n'importe où sur l'écran pour ouvrir ou activer le dernier élément touché.
- » Glissez deux doigts pour faire défiler des listes ou passer d'un écran à l'autre.

### Sortie texte-parole

Pour définir la langue, le débit de parole et le ton du lecteur d'écran,

faites glisser A vers le haut > (2) Paramètres > Accessibilité > Sortie de synthèse vocale.

### Braille

Associez votre écran braille avec l'application TalkBack pour entendre le contenu et le lire en braille.

- Téléchargez l'application BrailleBack™ de Google Play (faites glisser vers le haut >
   Play Store), et installez-la sur votre téléphone.
- 2 Faites glisser 🔨 vers le haut > 🕲 Paramètres > Accessibilité > BrailleBack.
- 3 Allumez votre écran braille, puis activez le mode d'association Bluetooth.
- 4 Sur votre téléphone, faites glisser ∧ vers le haut > <sup>(®)</sup> Paramètres > Bluetooth, puis touchez l'interrupteur Bluetooth pour activer la fonction et lancer la recherche.
- 5 Touchez le nom de votre écran braille pour l'associer avec le téléphone.

# Parler à votre téléphone

Dictez une commande pour activer une fonction d'accessibilité. Par exemple : « OK, Google, activer TalkBack ». Pour en savoir plus sur les commandes vocales, consultez la rubrique <u>Parler</u>.

# Changer l'écran de votre téléphone

# Paramètres d'affichage et de grossissement

Regardez de plus près.

- » Modifier la taille de la police : Pour augmenter la taille de la police de votre écran. Faites glisser vers le haut > Paramètres > Accessibilité > Taille de la police. Consultez également la rubrique <u>Personnaliser les sons et l'apparence</u>.
- » Modifier la taille d'affichage : Pour agrandir les éléments affichés à l'écran.

Faites glisser 🔨 vers le haut > 🚳 Paramètres > Accessibilité > Taille d'affichage.

- » Rapprocher/Écarter les doigts pour zoomer : Pour faire un zoom avant sur les cartes, les pages Web et les photos, touchez l'écran avec deux doigts, puis écartezles l'un de l'autre. Pour faire un zoom arrière, rapprochez vos doigts. Vous pouvez également toucher l'écran deux fois pour effectuer un zoom avant.
- » Loupe : Touchez trois fois l'écran pour l'agrandir au niveau maximum, ou touchez-le trois fois et maintenez votre doigt dessus pour l'agrandir temporairement. Faites glisser ▲ vers le haut > @ Paramètres > Accessibilité > Zoom.
- » Luminosité de l'affichage : Faites glisser la barre d'état vers le bas, et faites glisser le curseur pour définir le degré de luminosité. Régler la luminosité à un niveau élevé réduit l'autonomie de la batterie de votre téléphone.
- » Navigateur : Choisissez la taille du texte lorsque vous naviguez sur des sites Web. Faites glisser ∧ vers le haut > ② Chrome > Menu • > Paramètres > Accessibilité. Utilisez l'option Forcer activation du zoom pour activer le zoom sur toutes les pages Web.

### Messages

Pour faciliter l'entrée de texte, utilisez des fonctions telles que la mise automatique des majuscules, la correction automatique, etc. Faites glisser 🔨 vers le haut >

Paramètres > Système > Langues et saisie > Clavier virtuel > Gboard > Correction de texte. Ou dictez votre message. Touchez U sur le clavier.

# Changer les sons de votre téléphone

### Appels

Pour savoir qui vous appelle, vous pouvez affecter une sonnerie unique à vos contacts. Faites glisser 🔨 vers le haut > 🙆 Contacts, touchez le contact, puis appuyez sur Menu • > Régler sonnerie.

Pour mettre fin à un appel en appuyant sur la touche d'alimentation, faites glisser ▲ vers le haut > ③ Paramètres > Accessibilité et touchez Marche/arrêt pour raccrocher.

### Volume et vibration

### Recherche : Faites glisser 🔨 vers le haut > 🚳 Paramètres > Sons.

- » Faites glisser les curseurs pour définir le volume de votre musique ou des vidéos, des alarmes, des sonneries et des notifications.
- » Pour faire vibrer votre téléphone lors d'appels entrants (même lorsque la sonnerie est en mode silencieux), appuyez sur Vibrer aussi pour les appels.

**Conseil :** Sentez une vibration lorsque vous touchez l'écran. Touchez **Vibrer au toucher** pour l'activer.

# Obtenir plus d'aide

Obtenez des réponses, des mises à jour et des informations :

- » L'aide se trouve ici : Faites glisser vers le haut > ? Aide sur l'appareil pour accéder à des didacticiels, des procédures ou des FAQ, directement sur votre téléphone.
- » Plus: Accédez à des logiciels, des FAQ et plus encore à l'adresse www.motorola.com/mymotoz.
- » Participer à la conversation : Trouvez-nous sur YouTube™, Facebook™ et Twitter.

# Où se trouvent les renseignements sur la sécurité, la réglementation et les informations juridiques?

Pour vous permettre d'accéder plus facilement à ces renseignements importants, nous les avons rendus accessibles à partir du menu des paramètres du téléphone et sur le Web. Prenez connaissance de ces documents avant d'utiliser votre appareil. Pour accéder aux documents à partir d'un téléphone connecté, sélectionnez **Paramètres** > **Système > Informations légales**, puis sélectionnez une rubrique. Pour accéder à ces documents sur le Web, visitez le <u>www.motorola.com/device-legal</u>.

# Service et réparation

Si vous avez des questions ou besoin d'aide supplémentaire, nous sommes là pour vous aider. Visitez le site <u>www.motorola.com/support</u>, où vous pourrez sélectionner parmi plusieurs options de service à la clientèle.

# Droit d'auteur et marques de commerce

Motorola Mobility LLC 222 W. Merchandise Mart Plaza Chicago, IL 60654 www.motorola.com

Certaines fonctions ou applications, ou certains services dépendent du réseau et peuvent ne pas être offerts dans toutes les régions. Des modalités, des conditions ou des frais supplémentaires peuvent s'appliquer. Pour obtenir plus de renseignements à ce sujet, communiquez avec votre fournisseur de services.

Toutes les fonctions, les fonctionnalités et les autres caractéristiques du produit, ainsi que l'information contenue dans le présent guide, sont fondées sur l'information la plus récerte et sont jugées exactes au moment de la mise sous presse. Motorola se réserve le droit de modifier cette information ou les caractéristiques techniques sans préavis.

Remarque : Les images de ce guide sont fournies à titre d'exemple seulement.

MOTOROLA, le logo M stylisé, MOTO et la famille de marques MOTO sont des marques de commerce ou des marques déposées de Motorola Trademark Holdings, LLC, LENOVO est une marque de commerce de Lenovo. Google, Android, Google Play et d'autres marques sont des marques de commerce de Google Inc. Le logo microSD est une marque de commerce de SD-3C, LLC. Tous les autres noms de produits et de services apoartiennent à leurs détenteurs respectifs.

© 2018 Motorola Mobility LLC. Tous droits réservés.

Modèle : moto z<sup>3</sup> play (XT1929-4) Numéro de manuel : SSC8C30520-A

Accessibilité